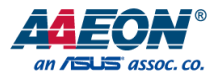

# FWS-8600

Network Appliance

User's Manual 1<sup>st</sup> Ed

Last Updated: September 23, 2019

#### Copyright Notice

This document is copyrighted, 2019. All rights are reserved. The original manufacturer reserves the right to make improvements to the products described in this manual at any time without notice.

No part of this manual may be reproduced, copied, translated, or transmitted in any form or by any means without the prior written permission of the original manufacturer. Information provided in this manual is intended to be accurate and reliable. However, the original manufacturer assumes no responsibility for its use, or for any infringements upon the rights of third parties that may result from its use.

The material in this document is for product information only and is subject to change without notice. While reasonable efforts have been made in the preparation of this document to assure its accuracy, AAEON assumes no liabilities resulting from errors or omissions in this document, or from the use of the information contained herein.

AAEON reserves the right to make changes in the product design without notice to its

users.

#### Acknowledgement

All other products' name or trademarks are properties of their respective owners.

- Microsoft Windows is a registered trademark of Microsoft Corp.
- Intel, Xeon, and Xeon SP are registered trademarks of Intel Corporation
- ITE is a trademark of Integrated Technology Express, Inc.
- IBM, PC/AT, PS/2, and VGA are trademarks of International Business Machines Corporation.

All other product names or trademarks are properties of their respective owners.

# Packing List

Network Appliance

Before setting up your product, please make sure the following items have been shipped:

| ltem |                                                                                                    | Quantity |
|------|----------------------------------------------------------------------------------------------------|----------|
| •    | FWS-8600                                                                                              | 1        |
| •    | Gift Box (Including Console Cable x 1, SATA Cable x 1, SATA Power Cable x 1, and Ear Bracket Kit x 1) | 1        |
| •    | CPU cooler                                                                                            | 2        |

If any of these items are missing or damaged, please contact your distributor or sales representative immediately.

#### About this Document

This User's Manual contains all the essential information, such as detailed descriptions and explanations on the product's hardware and software features (if any), its specifications, dimensions, jumper/connector settings/definitions, and driver installation instructions (if any), to facilitate users in setting up their product.

Users may refer to the product page at AAEON.com for the latest version of this document.

#### Safety Precautions

Please read the following safety instructions carefully. It is advised that you keep this manual for future references

- 1. All cautions and warnings on the device should be noted.
- All cables and adapters supplied by AAEON are certified and in accordance with the material safety laws and regulations of the country of sale. Do not use any cables or adapters not supplied by AAEON to prevent system malfunction or fires.
- 3. Make sure the power source matches the power rating of the device.
- 4. Position the power cord so that people cannot step on it. Do not place anything over the power cord.
- Always completely disconnect the power before working on the system's hardware.
- No connections should be made when the system is powered as a sudden rush of power may damage sensitive electronic components.
- If the device is not to be used for a long time, disconnect it from the power supply to avoid damage by transient over-voltage.
- 8. Always disconnect this device from any AC supply before cleaning.
- 9. While cleaning, use a damp cloth instead of liquid or spray detergents.
- 10. Make sure the device is installed near a power outlet and is easily accessible.
- 11. Keep this device away from humidity.
- 12. Place the device on a solid surface during installation to prevent falls
- 13. Do not cover the openings on the device to ensure optimal heat dissipation.
- 14. Watch out for high temperatures when the system is running.
- 15. Do not touch the heat sink or heat spreader when the system is running
- 16. Never pour any liquid into the openings. This could cause fire or electric shock.

- As most electronic components are sensitive to static electrical charge, be sure to ground yourself to prevent static charge when installing the internal components. Use a grounding wrist strap and contain all electronic components in any static-shielded containers.
- 18. If any of the following situations arises, please the contact our service personnel:
  - i. Damaged power cord or plug
  - ii. Liquid intrusion to the device
  - iii. Exposure to moisture
  - Device is not working as expected or in a manner as described in this manual
  - v. The device is dropped or damaged
  - vi. Any obvious signs of damage displayed on the device

19. DO NOT LEAVE THIS DEVICE IN AN UNCONTROLLED ENVIRONMENT WITH TEMPERATURES BEYOND THE DEVICE'S PERMITTED STORAGE TEMPERATURES (SEE CHAPTER 1) TO PREVENT DAMAGE.

#### FCC Statement

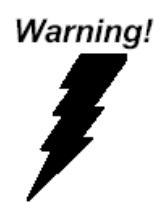

This device complies with Part 15 FCC Rules. Operation is subject to the following two conditions: (1) this device may not cause harmful interference, and (2) this device must accept any interference received including interference that may cause undesired operation.

#### Caution:

There is a danger of explosion if the battery is incorrectly replaced. Replace only with the same or equivalent type recommended by the manufacturer. Dispose of used batteries according to the manufacturer's instructions and your local government's recycling or disposal directives.

#### Attention:

Il y a un risque d'explosion si la batterie est remplacée de façon incorrecte. Ne la remplacer qu'avec le même modèle ou équivalent recommandé par le constructeur. Recycler les batteries usées en accord avec les instructions du fabricant et les directives gouvernementales de recyclage.

#### China RoHS Requirements (CN)

| 产品中有毒有害物质或元素名称及含量 AAEON System QO4-381 Rev.AO |      |            |            |          |            |            |
|-----------------------------------------------|------|------------|------------|----------|------------|------------|
|                                               |      |            | 有          | 毒有害物质₅   | 或元素        |            |
| 部件名称                                          | 铅    | 汞          | 镉          | 六价铬      | 多溴联苯       | 多溴二苯醚      |
|                                               | (Pb) | (Hg)       | (Cd)       | (Cr(VI)) | (PBB)      | (PBDE)     |
| 印刷电路板                                         | ×    | 0          | $\bigcirc$ | 0        | $\bigcirc$ | 0          |
| 及其电子组件                                        | ^    | $\bigcirc$ | <u> </u>   | 0        | 0          | 0          |
| 外部信号                                          | ×    | $\cap$     | $\cap$     | $\cap$   | $\bigcirc$ | $\bigcirc$ |
| 连接器及线材                                        | ^    | $\bigcirc$ | $\bigcirc$ | 0        | 0          | 0          |
| 外壳                                            | 0    | 0          | 0          | 0        | 0          | 0          |
| 中央处理器                                         | ×    | 0          | 0          | 0        | 0          | 0          |
| 与内仔                                           |      |            |            |          |            |            |
| 硬盘                                            | ×    | 0          | 0          | 0        | 0          | 0          |
| 液晶模块                                          | ×    | ×          | 0          | 0        | 0          | 0          |
| 光驱                                            | ×    | 0          | 0          | 0        | 0          | 0          |
| 触控模块                                          | ×    | 0          | 0          | 0        | 0          | 0          |
| 电源                                            | ×    | 0          | 0          | 0        | 0          | 0          |
| 电池                                            | ×    | 0          | 0          | 0        | 0          | 0          |

本表格依据 SJ/T 11364 的规定编制。

○:表示该有毒有害物质在该部件所有均质材料中的含量均在

GB/T 26572标准规定的限量要求以下。

×:表示该有害物质的某一均质材料超出了GB/T 26572的限量要求,然而该部件 仍符合欧盟指令2011/65/EU 的规范。

备注:

一、此产品所标示之环保使用期限,系指在一般正常使用状况下。

二、上述部件物质中央处理器、内存、硬盘、光驱、电源为选购品。

三、上述部件物质液晶模块、触控模块仅一体机产品适用。

# China RoHS Requirement (EN)

#### Hazardous and Toxic Materials List

#### AAEON System

QO4-381 Rev.A0

| Component Name                             |   | Hazardous or Toxic Materials or Elements |              |                                 |                                    |                                              |  |
|--------------------------------------------|---|------------------------------------------|--------------|---------------------------------|------------------------------------|----------------------------------------------|--|
|                                            |   | Mercury (Hg)                             | Cadmium (Cd) | Hexavalent<br>Chromium (Cr(VI)) | Polybrominated<br>biphenyls (PBBs) | Polybrominated<br>diphenyl ethers<br>(PBDEs) |  |
| PCB and Components                         | Х | 0                                        | 0            | 0                               | 0                                  | 0                                            |  |
| Wires & Connectors for<br>Ext. Connections | Х | 0                                        | 0            | 0                               | 0                                  | 0                                            |  |
| Chassis                                    | 0 | 0                                        | 0            | 0                               | 0                                  | 0                                            |  |
| CPU & RAM                                  | Х | 0                                        | 0            | 0                               | 0                                  | 0                                            |  |
| HDD Drive                                  | Х | 0                                        | 0            | 0                               | 0                                  | 0                                            |  |
| LCD Module                                 | Х | Х                                        | 0            | 0                               | 0                                  | 0                                            |  |
| Optical Drive                              | Х | 0                                        | 0            | 0                               | 0                                  | 0                                            |  |
| Touch Control Module                       |   | 0                                        | 0            | 0                               | 0                                  | 0                                            |  |
| PSU                                        |   | 0                                        | 0            | 0                               | 0                                  | 0                                            |  |
| Battery                                    |   | 0                                        | 0            | 0                               | 0                                  | 0                                            |  |

This form is prepared in compliance with the provisions of SJ/T 11364.

O: The level of toxic or hazardous materials present in this component and its parts is below the limit specified by GB/T 26572.

X: The level of toxic of hazardous materials present in the component exceed the limits specified by GB/T 26572, but is still in compliance with EU Directive 2011/65/EU (RoHS 2).

#### Notes:

1. The Environment Friendly Use Period indicated by labelling on this product is applicable only to use under normal conditions.

2. Individual components including the CPU, RAM/memory, HDD, optical drive, and PSU are optional.

3. LCD Module and Touch Control Module only applies to certain products which feature these components.

# Table of Contents

| Chapter 1 | - Product                        | t Specifications                           | 1  |  |  |  |  |
|-----------|----------------------------------|--------------------------------------------|----|--|--|--|--|
| 1.1       | Specifi                          | Specifications                             |    |  |  |  |  |
| Chapter 2 | Chapter 2 – Hardware Information |                                            |    |  |  |  |  |
| 2.1       | Dimen                            | sions                                      | 6  |  |  |  |  |
|           | 2.1.1                            | System                                     | 6  |  |  |  |  |
|           | 2.1.2                            | Board                                      | 7  |  |  |  |  |
|           | 2.1.3                            | PER-T488 Expansion Riser                   | 9  |  |  |  |  |
|           | 2.1.4                            | PER-T489 I/O Card                          | 10 |  |  |  |  |
| 2.2       | Jumpe                            | rs and Connectors                          | 11 |  |  |  |  |
|           | 2.2.1                            | Board                                      | 11 |  |  |  |  |
|           | 2.2.2                            | PER-T488 Expansion Riser                   | 13 |  |  |  |  |
|           | 2.2.3                            | PER-T489 I/O Card                          | 14 |  |  |  |  |
| 2.3       | List of .                        | Jumpers                                    | 15 |  |  |  |  |
|           | 2.3.1                            | RTC Reset (CMOS1)                          | 15 |  |  |  |  |
|           | 2.3.2                            | Auto Power Button (PWRBTN) Selection (JP2) | 15 |  |  |  |  |
| 2.4       | List of Connectors               |                                            | 16 |  |  |  |  |
|           | 2.4.1                            | Digital I/O (DIO1)                         | 17 |  |  |  |  |
|           | 2.4.2                            | LCM Connector (CN6)                        |    |  |  |  |  |
|           | 2.4.3                            | Keypad Connector (CN24)                    | 19 |  |  |  |  |
|           | 2.4.4                            | HDD Power Connector (CN11~CN16)            | 19 |  |  |  |  |
|           | 2.4.5                            | USB 3.0 Port (USB1)                        | 19 |  |  |  |  |
|           | 2.4.7                            | Front Panel Connector 2 (FP2)              | 20 |  |  |  |  |
|           | 2.4.8                            | Front Panel Connector 1 (FP1)              | 20 |  |  |  |  |
| 2.5       | Installir                        | ng Chassis Mounted Hard Drive              | 21 |  |  |  |  |
| 2.6       | Installir                        | Installing CPU and Heat Sink26             |    |  |  |  |  |
| 2.7       | Installing Expansion Card        |                                            |    |  |  |  |  |

FWS-8600

|       | 2.8                       | Installing Network Interface Module (NIM) |            |                                      |    |  |  |
|-------|---------------------------|-------------------------------------------|------------|--------------------------------------|----|--|--|
| Chapt | hapter 3 - AMI BIOS Setup |                                           |            |                                      |    |  |  |
|       | 3.1                       | System Test and Initialization            |            |                                      |    |  |  |
|       | 3.2                       | AMI B                                     | SIOS Setup | >                                    |    |  |  |
|       | 3.3                       | Setup                                     | Submeni    | u: Main                              |    |  |  |
|       | 3.4                       | Setup                                     | Submeni    | u: Advanced                          |    |  |  |
|       |                           | 3.4.1                                     | Advan      | ced: Trusted Computing               |    |  |  |
|       |                           | 3.4.2                                     | Advan      | ced: USB Configuration               |    |  |  |
|       |                           | 3.4.3                                     | Advan      | ced: Hardware Monitor                |    |  |  |
|       |                           | 3.4.4                                     | Advan      | ced: SIO Configuration               | 43 |  |  |
|       |                           |                                           | 3.4.4.1    | Serial Port 1 Configuration          | 44 |  |  |
|       |                           |                                           | 3.4.4.2    | Serial Port 2 Configuration          | 45 |  |  |
|       |                           |                                           | 3.4.4.3    | Parallel Port Configuration          |    |  |  |
|       |                           | 3.4.5                                     | Advan      | ced: Serial Port Console Redirection |    |  |  |
|       |                           |                                           | 3.4.5.1    | COM0 Console Redirection Settings    |    |  |  |
|       |                           |                                           | 3.4.5.2    | Legacy Console Redirection Settings  |    |  |  |
|       |                           | 3.4.5.3 Console Redirection Settings      |            |                                      | 53 |  |  |
|       |                           | 3.4.6                                     | Advan      | ced: NVMe Configuration              | 55 |  |  |
|       |                           | 3.4.7                                     | Advan      | ced: Power Management                |    |  |  |
|       |                           | 3.4.8                                     | Advan      | ced: LAN Bypass Configuration        | 57 |  |  |
|       |                           | 3.4.9                                     | Advan      | ced: Digital IO Port Configuration   | 59 |  |  |
|       |                           | 3.4.10                                    | Advan      | ced: Network Stack Configuration     | 61 |  |  |
|       | 3.5                       | Setup                                     | Submen     | u: Security                          | 63 |  |  |
|       |                           | 3.5.1                                     | Securit    | y: Secure Boot                       | 64 |  |  |
|       |                           |                                           | 3.5.1.1    | Key Management                       | 65 |  |  |
|       | 3.6                       | Setup                                     | Submeni    | J: Boot                              |    |  |  |
|       | 3.7                       | Setup                                     | Submeni    | u: Save & Exit                       |    |  |  |
|       | 3.8                       | Setup                                     | Submeni    | u: Platform Configuration            | 70 |  |  |

Preface

|         | 3.8.1        | Platfo       | orm Configuration: PCH Configuration        | 71 |
|---------|--------------|--------------|---------------------------------------------|----|
|         |              | 3.8.1.1      | PCH SATA Configuration                      | 72 |
|         |              | 3.8.1.2      | PCH sSATA Configuration                     | 73 |
|         | 3.8.2        | Platfo       | orm Configuration: Server ME Configuration  | 74 |
| 3       | .9 Setup     | o Submer     | nu: Socket Configuration                    | 75 |
|         | 3.9.1        | Socke        | et Configuration: Processor Configuration   | 76 |
|         | 3.9.2        | Socke        | et Configuration: Memory Configuration      | 77 |
|         |              | 3.9.2.1      | Memory Topology                             | 78 |
|         | 3.9.3        | Socke        | et Configuration: Advanced Power Management |    |
|         | Conf         | iguration    |                                             | 79 |
|         |              | 3.9.3.1      | Hardware PM State Control                   | 80 |
| Chapter | · 4 – Drive  | rs Installa  | tion                                        | 81 |
| 4       | .1 Drive     | ers Installa | ation                                       |    |
| Append  | lix A - Wat  | tchdog Ti    | mer Programming                             | 83 |
| A       | .1 Watc      | hdog Tin     | ner Initial Program                         |    |
| Append  | lix B – Star | ndard LA     | N Bypass Platform Settings                  | 90 |
| В       | .1 Statu     | is LED       |                                             | 91 |
|         | B.1.1        | Statu        | s LED Configuration                         | 91 |
|         | B.1.2        | Samp         | ble Code                                    | 92 |
| В       | .2 LAN       | Bypass       |                                             | 94 |
|         | B.2.1        | LAN          | Bypass Configuration                        | 94 |
|         | B.2.2        | Samp         | ble Code                                    | 95 |
| В       | .3 Softv     | vare Butto   | on (General Purpose Input)                  |    |
|         | B.3.1        | Softw        | are Button Configuration                    |    |
|         |              |              | 5                                           |    |

# Chapter 1

# 1.1 Specifications

| Platform      |                                          |
|---------------|------------------------------------------|
| Form Factor   | 2U Rackmount Network Platform            |
| Processor     | Dual Intel® Xeon® Processor Skylake-SP & |
|               | Cascade Lake-SP processor                |
| Chipset       | Intel®C621                               |
| System Memory | DDR4 2133/2400/2666 R-DIMM, Up to 512 GB |

| Network  |                                  |
|----------|----------------------------------|
| Ethernet | Intel® i211 Gigabit Ethernet x 2 |
| Bypass   | Depends on NIM module            |
| NIM Slot | NIM x 4 (up to NIM x 8)          |

| Display            |            |
|--------------------|------------|
| Graphic Controller | _          |
| Connector          | VGA Option |

| Storage        |                                                |
|----------------|------------------------------------------------|
| HDDs           | Internal 2.5" HDD x 2 or 3.5" HDD x 1 Option,  |
|                | M.2 x 1                                        |
| CF/CFast/mSATA | (mSATAx1 Optional ,cannot use with Mini-Card ) |

| Internal/Expansion Interface |                                 |  |  |  |
|------------------------------|---------------------------------|--|--|--|
| PCIe slot                    | PCle [x16] slots x 2 (Optional) |  |  |  |
|                              | M.2 Slot (2260 M Key) x 1       |  |  |  |
| Mini-Card slot               | Mini Card x 1                   |  |  |  |

| IP |
|----|
| Ke |
| US |
|    |
|    |

| Internal/Expansion Interface |                                            |
|------------------------------|--------------------------------------------|
| IPMI                         | _                                          |
| Keyboard and Mouse           |                                            |
| USB                          | USB 3.0 x 2 (USB 3.0 x 2 ,Box Header 2.0mm |

optional)

| Miscellaneous   |                                        |
|-----------------|----------------------------------------|
| RTC             | Internal RTC                           |
| Watchdog Timer  | 1~255 steps by software programmable   |
| Software Button | GPIO Programmable push button x 1      |
| TPM             | TPM 2.0 9665 (TPM v1.2 9660 optional)  |
| GPIO            | 4 bits input, 4 bits output (optional) |
| FAN             | 5                                      |
| MTBF (Hours)    | TBD                                    |
| Color           | Black                                  |

| Environmental Parameters and Dimension |                                                            |  |
|----------------------------------------|------------------------------------------------------------|--|
| Power Requirement                      | 550 ~ 600W Redundant Power                                 |  |
| Operating Temperature                  | 32°F ~ 104°F (0°C ~ 40°C)                                  |  |
| Storage Temperature                    | -4°F ~ 140°F (-20°C ~ 60°C)                                |  |
| Operating Humidity                     | 10% ~ 80% relative humidity, non-condensing                |  |
| Storage Humidity                       | 10% ~ 80% @40°C; non-condensing                            |  |
| Vibration                              | 0.5 Grms/ 5 ~ 500Hz / operation (2.5" Hard Disk            |  |
|                                        | Drive)                                                     |  |
|                                        | 1.5 Grms/ 5 ~ 500Hz / non operation                        |  |
| Shock                                  | 10 G peak acceleration (11 m sec. duration), operation     |  |
|                                        | 20 G peak acceleration (11 m sec. duration), non-operation |  |

| Environmental Parameters and Dimension |                                               |  |
|----------------------------------------|-----------------------------------------------|--|
| Dimension (W X D X H)                  | 17.48" x 22.83" x3.46" (444mm x 580mm x       |  |
|                                        | 88mm)                                         |  |
|                                        |                                               |  |
| I/O Interfaces                         |                                               |  |
| Front Panel                            | Power LED x 1                                 |  |
|                                        | Status LED x 1                                |  |
|                                        | HDD Active LED x 1                            |  |
|                                        | USB 3.0 Ports x 2                             |  |
|                                        | RJ-45 Console x 1                             |  |
|                                        | Parallel LCM display and 4 keypad x 1         |  |
|                                        | Software Programmable Button x1               |  |
|                                        | RJ-45 LAN x 2                                 |  |
| Rear Panel                             | AC Power Input x 2                            |  |
|                                        | Power Switch x 1                              |  |
|                                        | VGA port (Optional)                           |  |
|                                        | Rear Expansion Slot x 2 (PCIe [x16] Optional) |  |

# Chapter 2

Hardware Information

### 2.1 Dimensions

#### 2.1.1 System

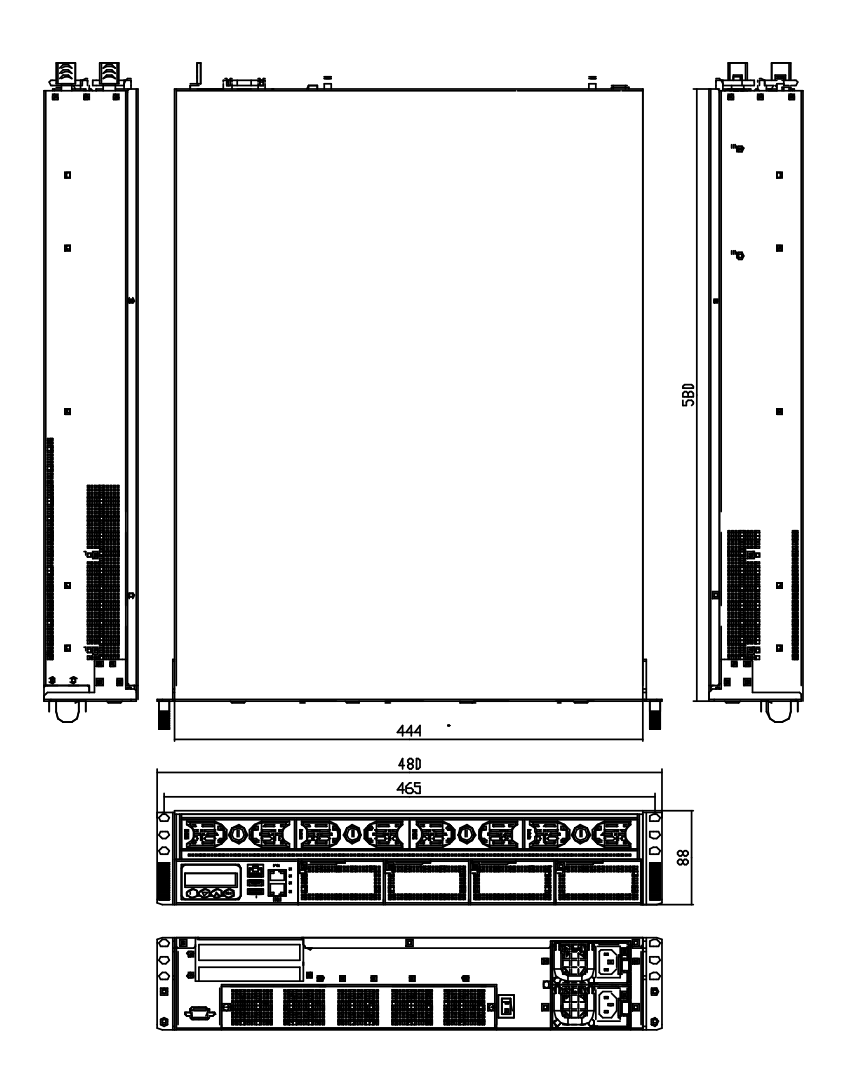

#### 2.1.2 Board

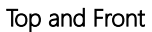

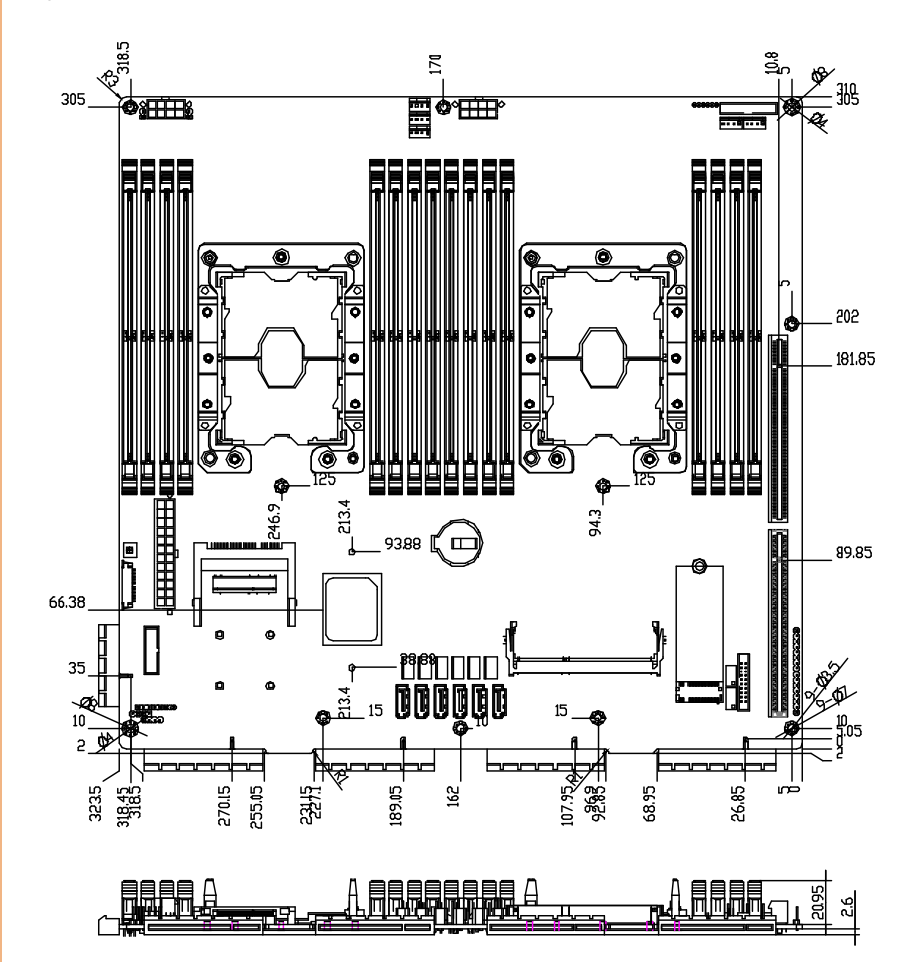

#### Bottom and Side

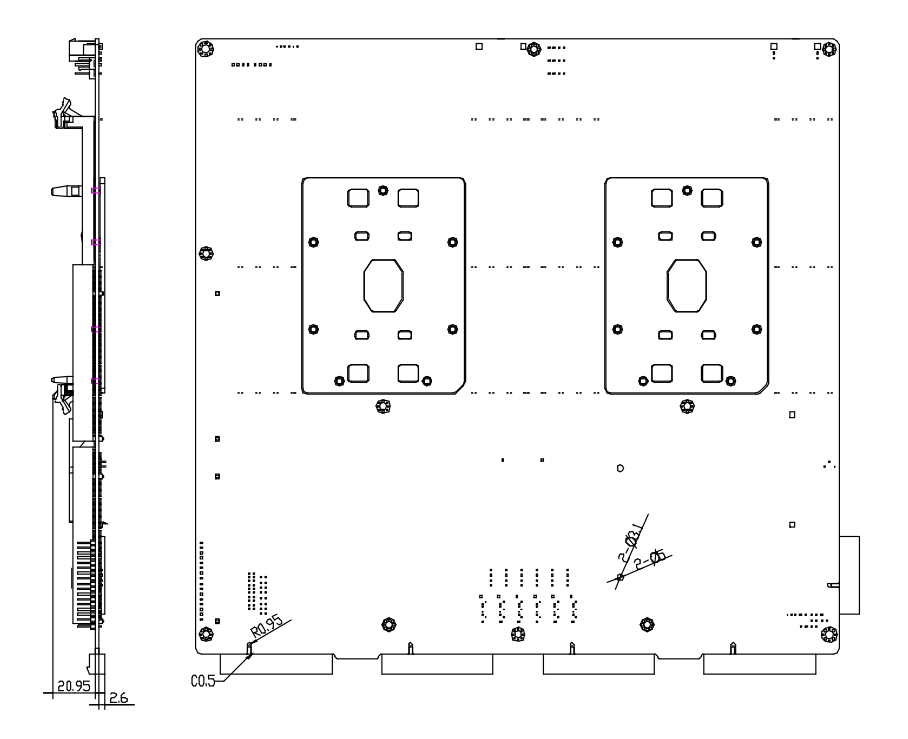

# 2.1.3 PER-T488 Expansion Riser

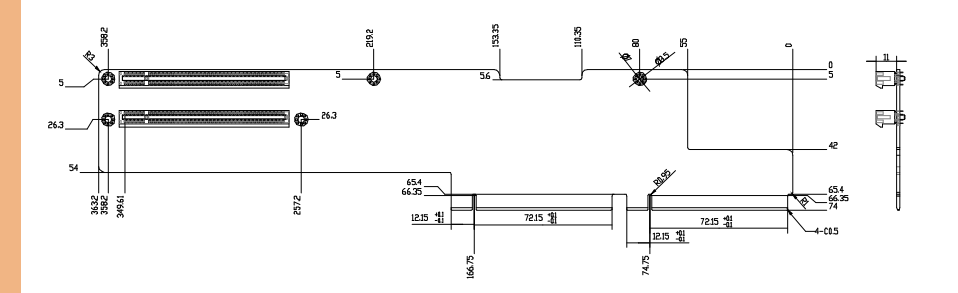

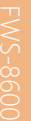

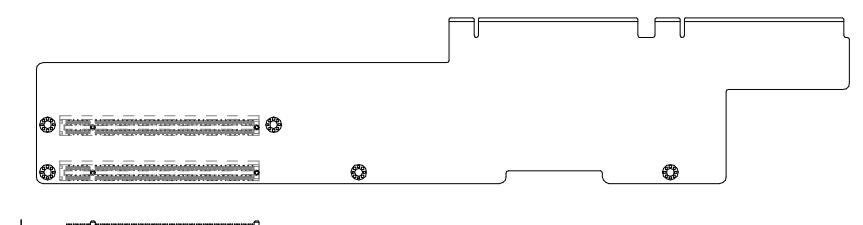

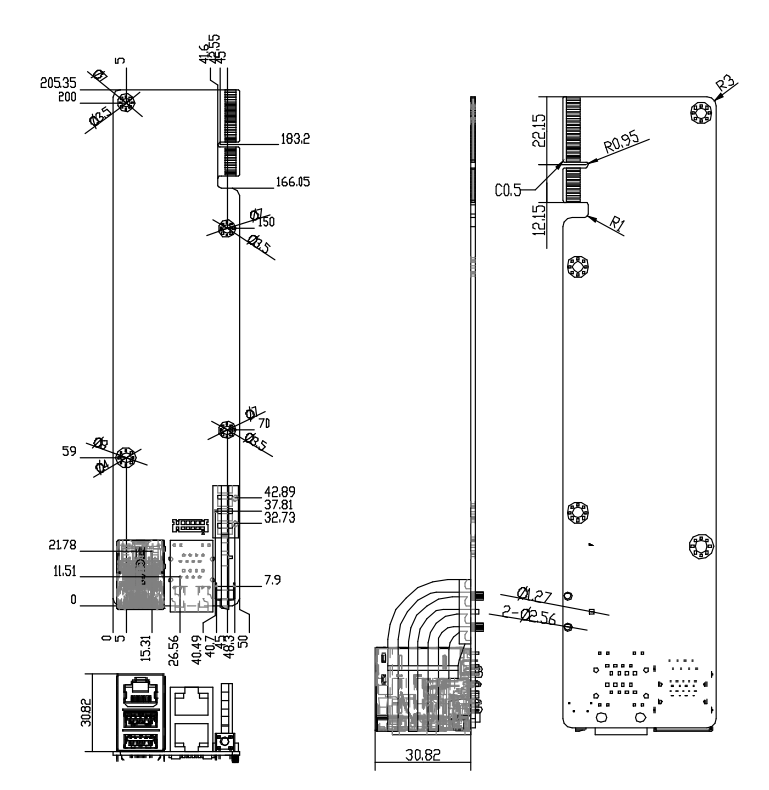

#### 2.2 Jumpers and Connectors

### 2.2.1 Board

#### Top and Front

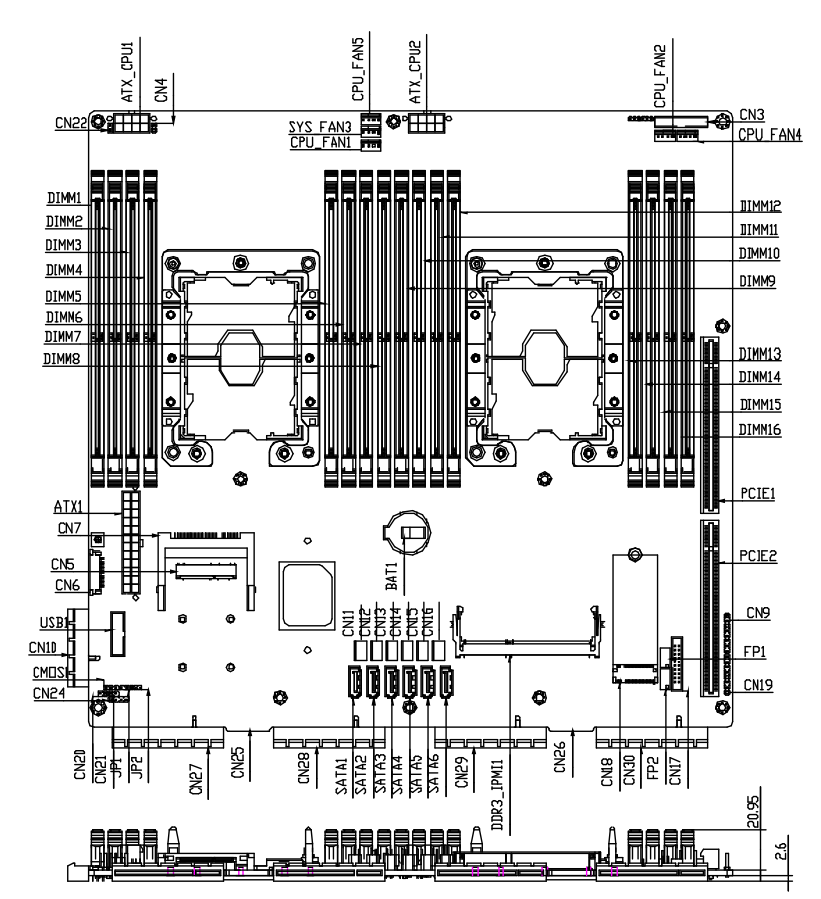

#### Bottom and Side

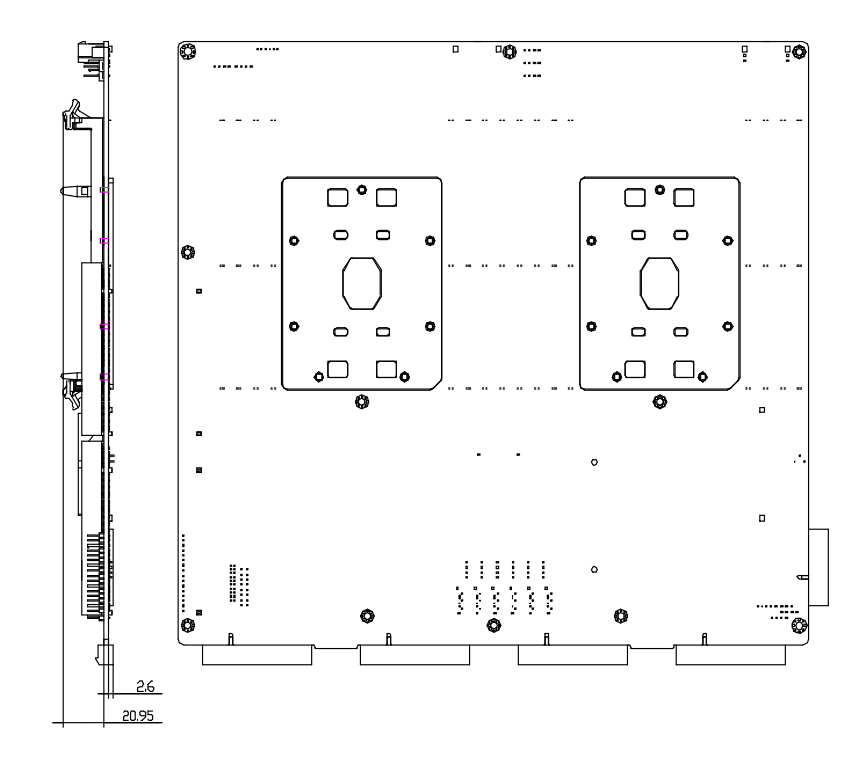

# 2.2.2 PER-T488 Expansion Riser

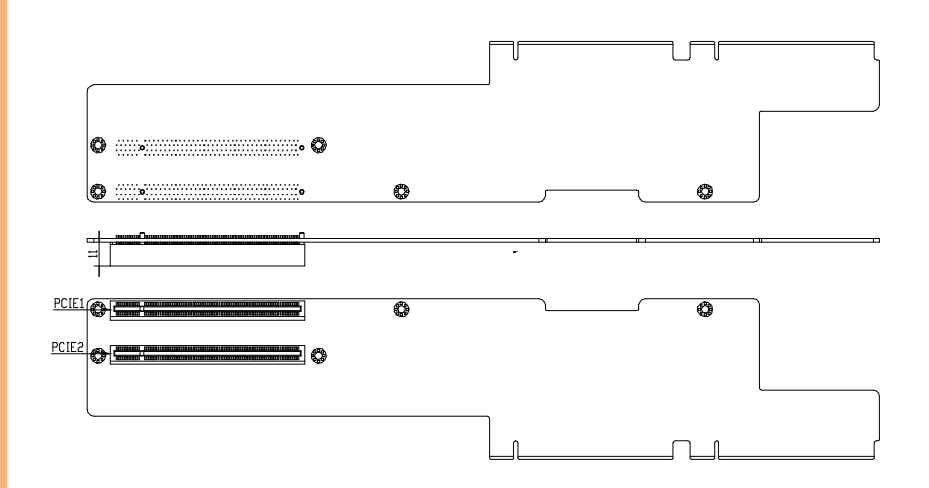

etwork Appliance

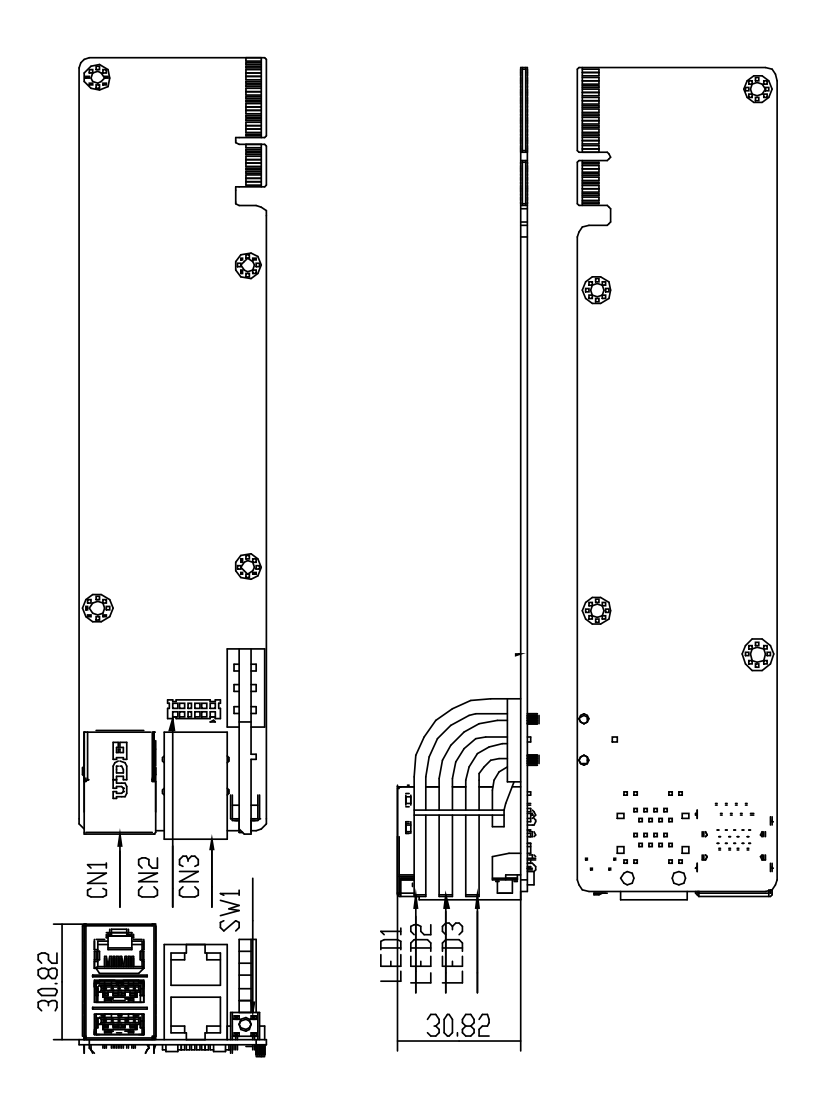

### 2.3 List of Jumpers

Please refer to the table below for all of the board's jumpers that you can configure for your application

| Label | Function          |
|-------|-------------------|
| CMOS1 | RTC Reset         |
| JP2   | Auto Power Button |

#### 2.3.1 RTC Reset (CMOS1)

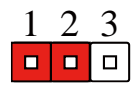

Normal (Default)

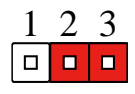

Clear CMOS

#### 2.3.2 Auto Power Button (PWRBTN) Selection (JP2)

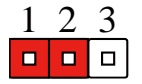

Disabled (Default)

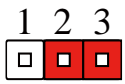

Enabled

#### List of Connectors 2.4

Please refer to the table below for all of the board's connectors that you can configure for your application

| Label          | Function                   |
|----------------|----------------------------|
| ATX1           | 24-pin ATX Power Connector |
| ATX_CPU1~2     | 8-pin 12V Power Connector  |
| CN3            | 20-pin smart fan           |
| CN5            | Mini PCIe socket           |
| CN6            | LCM Connector              |
| CN11~16        | HDD Power Connector        |
| CN18           | M.2 M-Key Socket           |
| CN21           | State LED                  |
| CN22           | Power Switch               |
| CN24           | Keypad Connector           |
| DIO1           | Digital I/O                |
| FP1            | Front Panel Connector 1    |
| FP2            | Front Panel Connector 2    |
| SATA1~6        | SATA Port Connector        |
| SYS_FAN2, 4, 8 | SYS FAN 1, 2, 3            |
| SYS_FAN7       | CPU FAN2                   |
| SYS_FAN10      | CPU FAN1                   |
| USB1           | USB 3.0 Port               |

# 2.4.1 Digital I/O (DIO1)

| Pin | Signal | Signal Type   |
|-----|--------|---------------|
| 1   | DIOO   | Input/ Output |
| 2   | DIO1   | Input/ Output |
| 3   | DIO2   | Input/ Output |
| 4   | DIO3   | Input/ Output |
| 5   | DIO4   | Input/ Output |
| 6   | DIO5   | Input/ Output |
| 7   | DIO6   | Input/ Output |
| 8   | DIO7   | Input/ Output |
| 9   | +3.3V  | PWR           |
| 10  | GND    | GND           |

# 2.4.2 LCM Connector (CN6)

| Pin | Signal | Signal Type   |
|-----|--------|---------------|
| 1   | LCMGND | GND           |
| 2   | LCMVCC | PWR           |
| 3   | VEE    | PWR           |
| 4   | SLIN-  | Output        |
| 5   | INIT   | Output        |
| 6   | AFD-   | Output        |
| 7   | PTD0   | Input/ Output |
| 8   | PTD1   | Input/ Output |
| 9   | PTD2   | Input/ Output |
| 10  | PTD3   | Input/ Output |
| 11  | PTD4   | Input/ Output |
| 12  | PTD5   | Input/ Output |
| 13  | PTD6   | Input/ Output |
| 14  | PTD7   | Input/ Output |
| 15  | +5V    | PWR           |
| 16  | LCD-   | Output        |

# 2.4.3 Keypad Connector (CN24)

| Pin | Signal        | Signal Type |
|-----|---------------|-------------|
| 1   | KEY PAD Down  | Input       |
| 2   | KEY PAD Up    | Input       |
| 3   | KEY PAD Right | Input       |
| 4   | KEY PAD Left  | Input       |

# 2.4.4 HDD Power Connector (CN11~CN16)

| Pin | Signal | Signal Type |
|-----|--------|-------------|
| 1   | +12V   | PWR         |
| 2   | GND    | GND         |
| 3   | GND    | GND         |
| 4   | +5V    | PWR         |

# 2.4.5 USB 3.0 Port (USB1)

| Pin | Signal      | Signal Type | Pin | Signal      | Signal Type |
|-----|-------------|-------------|-----|-------------|-------------|
| 1   | +5V_USB     | PWR         | 9   | USBP_OP     | DIFF        |
| 2   | USB3_RX1_DN | DIFF        | 10  | NC          |             |
| 3   | USB3_RX1_DP | DIFF        | 11  | USBP_1P     | DIFF        |
| 4   | GND         | GND         | 12  | USBP_1N     | DIFF        |
| 5   | USB3_TX1_DN | DIFF        | 13  | GND         | GND         |
| 6   | USB3_TX1_DP | DIFF        | 14  | USB3_TX2_DP | DIFF        |
| 7   | GND         | GND         | 15  | USB3_TX2_DN | DIFF        |
| 8   | USBP_ON     | DIFF        | 16  | GND         | GND         |

# 2.4.7 Front Panel Connector 2 (FP2)

| Pin | Signal             | Signal Type |
|-----|--------------------|-------------|
| 1   | Power On Button(+) | Input       |
| 2   | Power On Button(-) | GND         |
| 3   | Reset Switch (+)   | Input       |
| 4   | Reset Switch (-)   | GND         |
| 5   | HDD LED (+)        | Output      |
| 6   | HDD LED (-)        | Output      |
| 7   | Power LED(+)       | POWER       |
| 8   | Power LED(-)       | GND         |

# 2.4.8 Front Panel Connector 1 (FP1)

| Pin | Signal         | Signal Type |
|-----|----------------|-------------|
| 1   |                |             |
| 2   |                |             |
| 3   |                |             |
| 4   | GND            | GND         |
| 5   |                |             |
| 6   | PMBUS_SML1_SCL | I/O         |
| 7   |                |             |
| 8   | PMBUS_SML1_SDA | 1/0         |

#### 2.5 Installing Chassis Mounted Hard Drive

This section details how to install the system chassis mounted hard drive assembly using either two 2.5" HDDs or one 3.5" HDD.

1. Remove the highlighted screws.

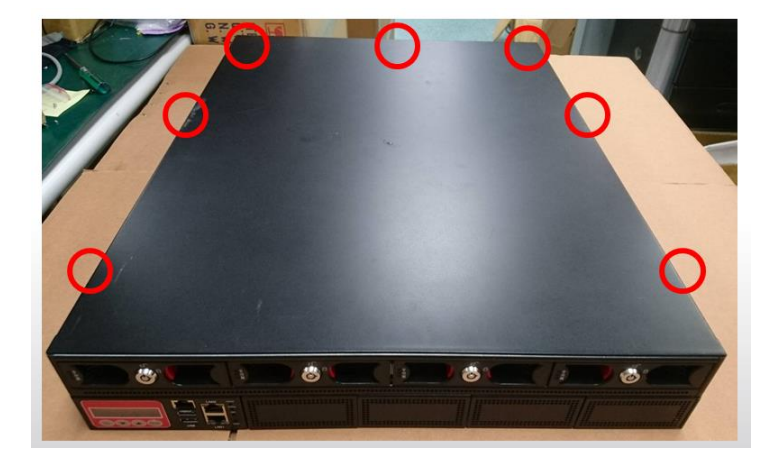

2. Slide lid towards back, then lift to remove.

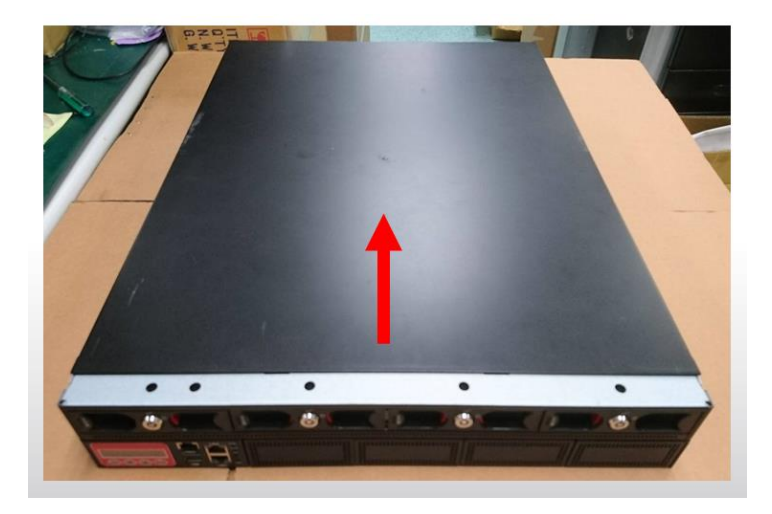

3. Remove the five highlighted screws securing the HDD tray. Note, you must remove the leftmost HDD bay to access the screw located there.

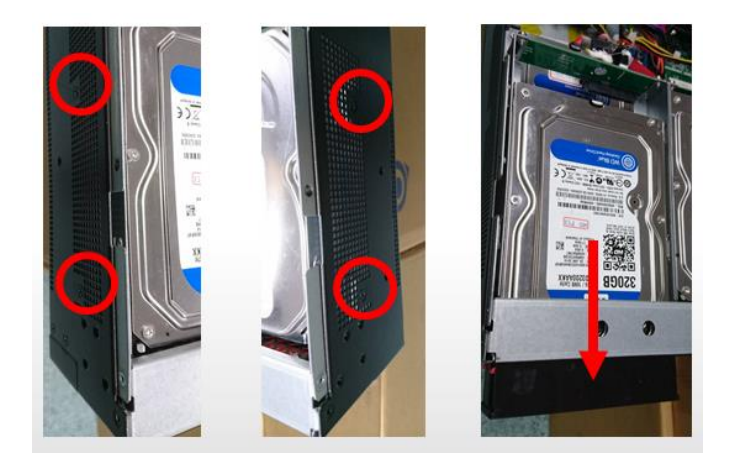

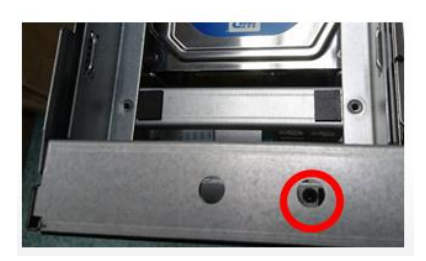

4. Shift the HDD tray back, then lift to remove from the system.

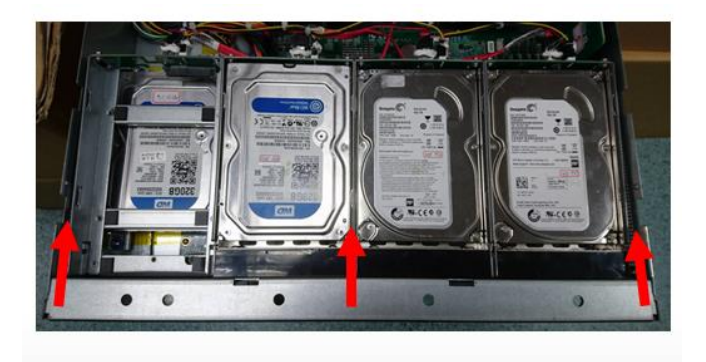

#### (Step 4 Continued)

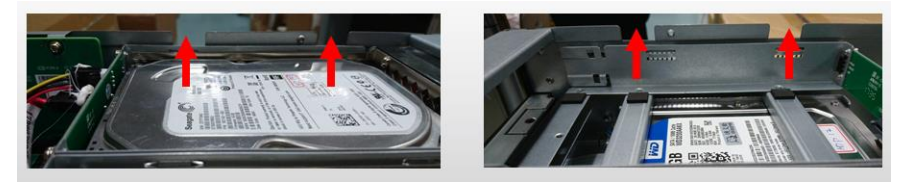

5. Attach cushions onto the hard disk drive brackets as shown.

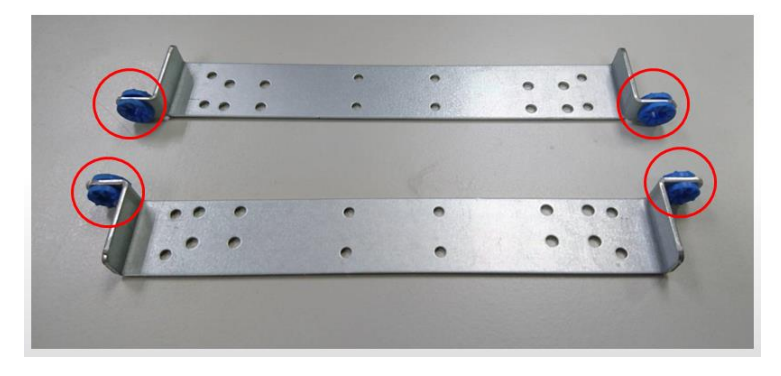

 Attach the brackets to the hard drive(s) according to the following diagrams: Two 2.5" Hard Drives: Use eight screws to attach the brackets as shown.

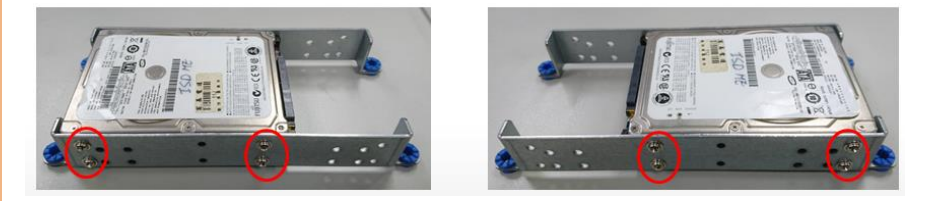

One 3.5" Hard Drive: Use four screws to attach the brackets as shown.

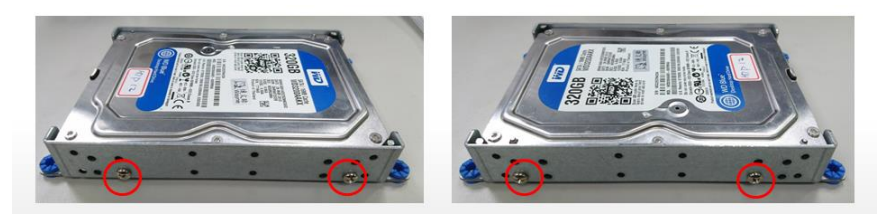
7. Secure the hard drive assembly onto the chassis with four screws.

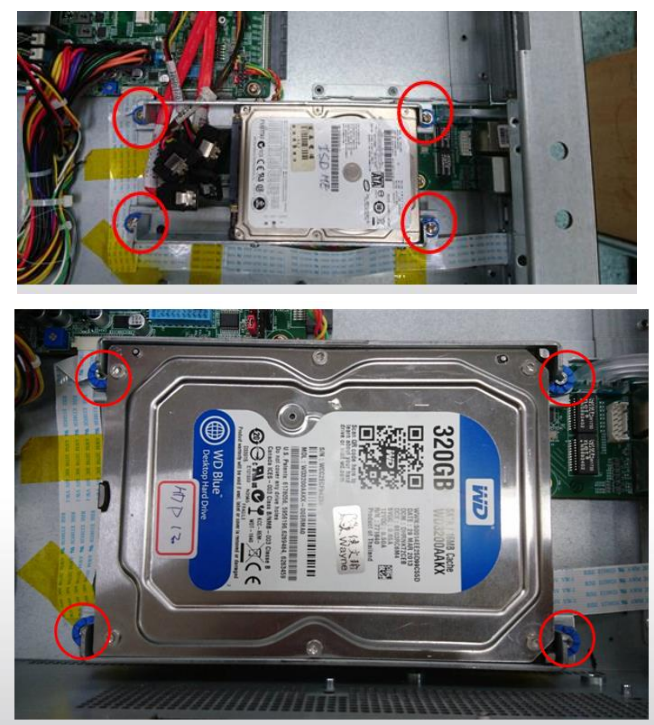

8. Connect the SATA and power cables to the hard drive(s).

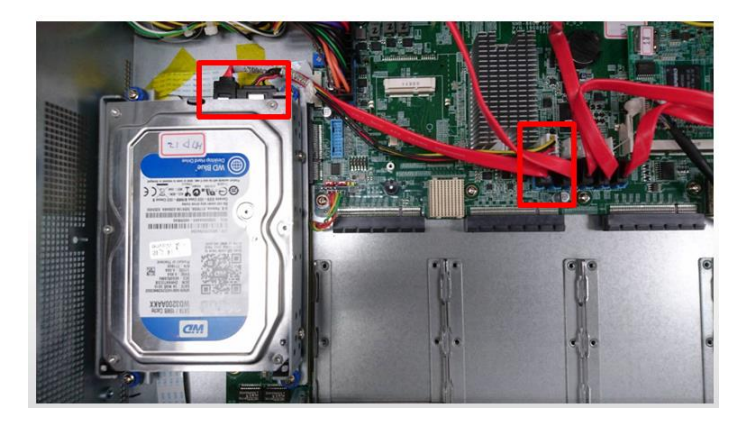

**Note:** Remember to attach SATA and power cables to both hard drives when installing two 2.5" HDD assembly.

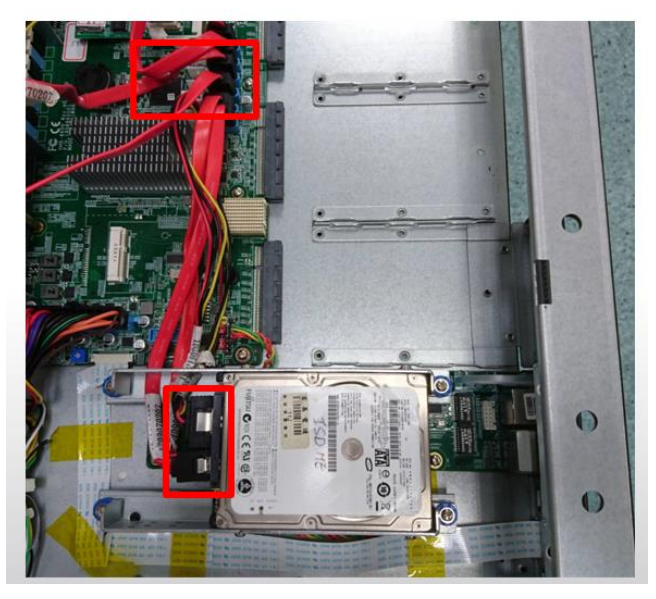

9. Follow steps in reverse order to reinstall hard drive tray and replace system lid cover.

## 2.6 Installing CPU and Heat Sink

- 1. Remove the lid cover as per steps 1 and 2 in the previous section.
- 2. Loosen the four screws shown and remove the fan duct.

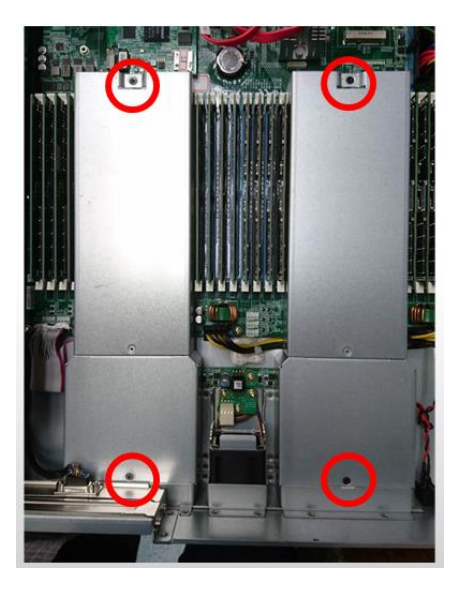

3. Remove the CPU lock cover.

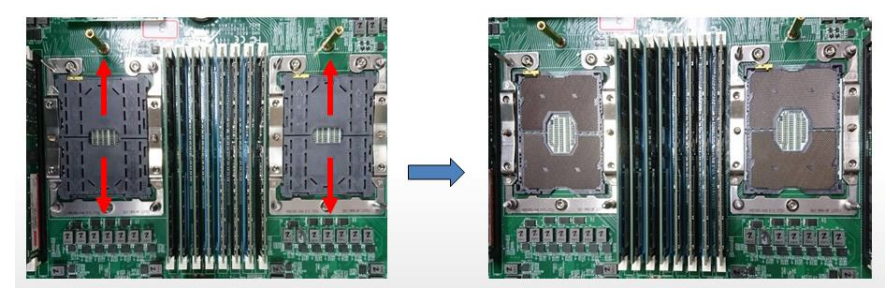

4. Place CPU onto socket. Ensure the CPU is oriented correctly by using the triangle marked on the CPU and board as highlighted in the picture. Note: Make sure a correct amount of thermal paste has been applied to the CPU before installing.

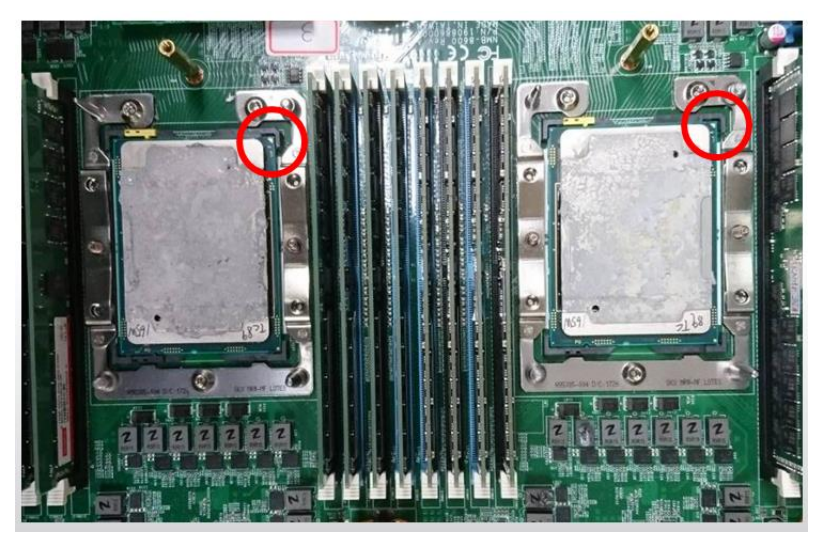

5. Install heat sinks. Follow the order of installation according to the instructions printed on your heat sink to avoid damaging the processor or the board.

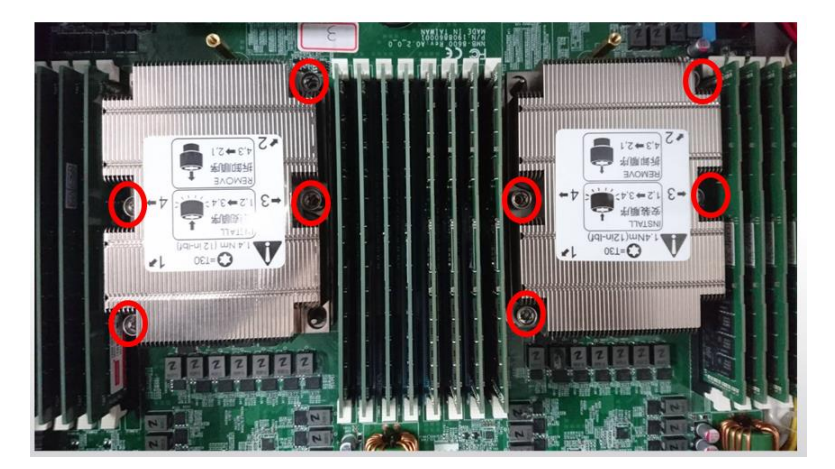

6. Replace the fan ducts and fasten the screws as shown.

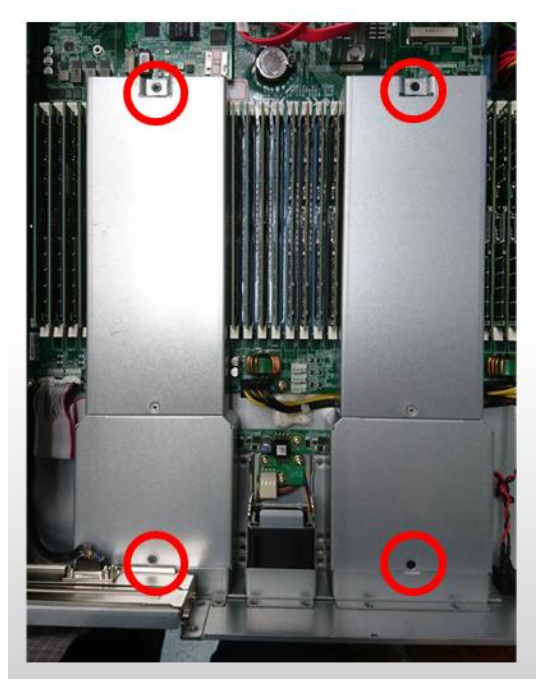

## 2.7 Installing Expansion Card

- 1. Remove the lid cover according to steps 1 and 2 in Chapter 2.5.
- 2. Remove the highlighted screw and I/O bracket.

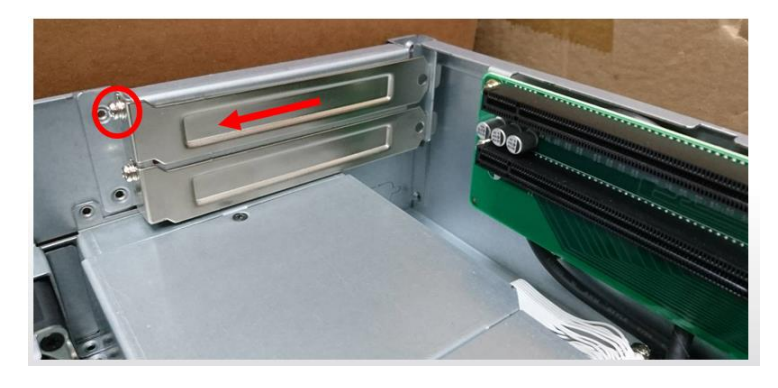

3. Push expansion card into expansion slot. Secure to chassis using screw as shown.

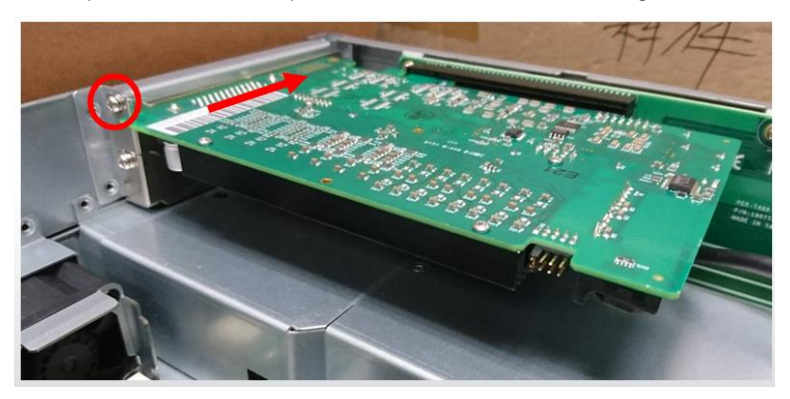

1. Remove the securing screws from the bottom and front of the chassis as shown.

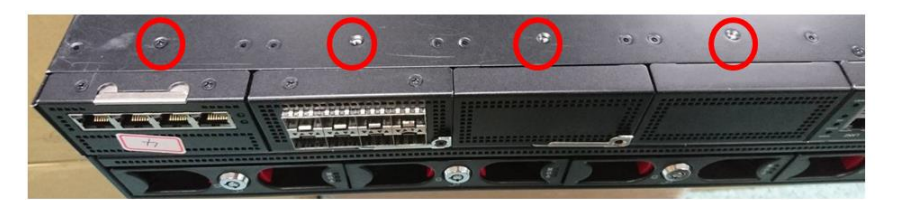

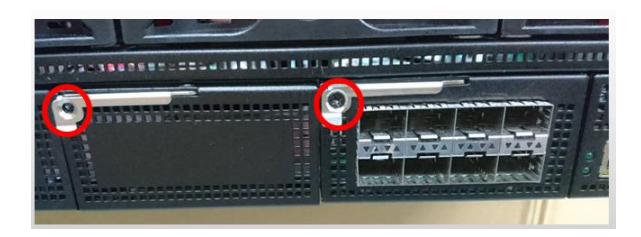

2. Remove the Null Module Cover or existing NIM module.

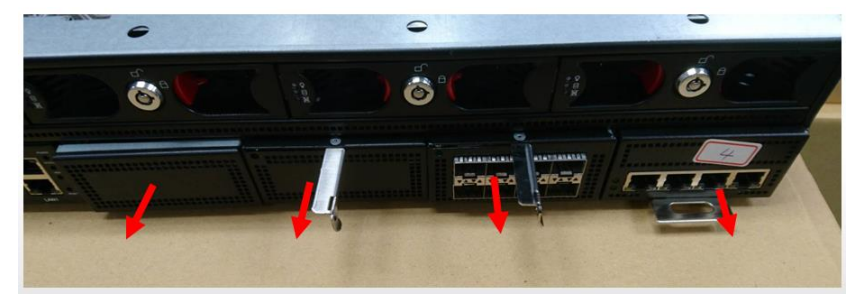

3. Insert the NIM module or Null Module Cover. Secure with screws on bottom and front of chassis.

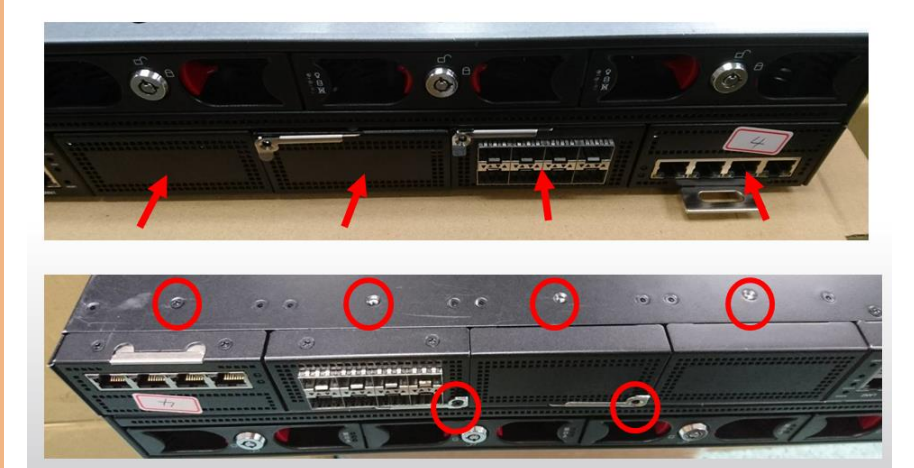

# Chapter 3

AMI BIOS Setup

### 3.1 System Test and Initialization

The system uses certain routines to perform testing and initialization during the boot up sequence. If an error, fatal or non-fatal, is encountered, the system will output a few short beeps or an error message. The board can usually continue the boot up sequence with non-fatal errors.

The system configuration verification routines check the current system configuration against the values stored in the CMOS memory. If they do not match, an error message will be output, and the BIOS setup program will need to be run to set the configuration information in memory.

There are three situations in which you will need to change the CMOS settings:

- Starting the system for the first time
- The system hardware has been changed
- The CMOS memory has lost power and the configuration information is erased

The system's CMOS memory uses a backup battery for data retention. The battery must be replaced when it runs down.

### 3.2 AMI BIOS Setup

The AMI BIOS ROM has a pre-installed Setup program that allows users to modify basic system configurations, which are stored in the battery-backed CMOS RAM and BIOS NVRAM so the information is retained when the power is turned off.

To enter BIOS Setup, press <Del> immediately while your computer is powering up.

The function for each interface can be found below.

Main – Date and time can be set here. Press <Tab> to switch between date elements

Advanced - Enable/ Disable boot option for legacy network devices

Security - The setup administrator password can be set here

Boot - Enable/ Disable quiet Boot Option

Save & Exit – Save your changes and exit the program

Platform Configuration – Displays and provides option to change the Platform System Settings

Socket Configuration - Displays and provides option to change the Socket Settings

# 3.3 Setup Submenu: Main

| Aptio Setup Utility – Copyright (C) 2019 American Megatrends, Inc.<br>Main Advanced Security Boot Save & Exit Platform Configuration Socket Configuration                     |                                         |                                                                                |  |
|----------------------------------------------------------------------------------------------------|-----------------------------------------|--------------------------------------------------------------------------------|--|
| BIOS Information<br>FWS-8600 R1.6 (K860BM1                                                                                                    | 6) (09/20/2019)                         | Set the Date. Use Tab to<br>switch between Date elements.                      |  |
| BIOS Vendor<br>Compliancy                                                                                                    | American Megatrends<br>UEFI 2.7; PI 1.6 | Verault manges.<br>Year: 1998-9999<br>Months: 1-12<br>Days: Dependent on month |  |
| System Date<br>System Time                                                                                                    | [Fri 09/20/2019]<br>[11:38:07]          | Range of Years may vary.                                                       |  |
| Access Level                                                                                                    | Administrator                           |                                                                                |  |
| +: Select Screen<br>11: Select Item<br>Enter: Select<br>+/-: Change Opt.<br>F1: General Help<br>F2: Previous Values<br>F3: Optimized Defaults<br>F4: Save & Exit<br>ESC: Exit |                                         |                                                                                |  |
| Version 2.20.1275. Copyright (C) 2019 American Megatrends, Inc.                                                                                                    |                                         |                                                                                |  |

# 3.4 Setup Submenu: Advanced

| Aptio Setup Utility – Copyright (C) 2019 American Megatrends, Inc.<br>Main <mark>Advanced</mark> Security Boot Save & Exit Platform Configuration Socket Configuration I                                                                                                    |                                                                                                    |  |
|----------------------------------------------------------------------------------------------------|----------------------------------------------------------------------------------------------------|--|
| <ul> <li>Trusted Computing</li> <li>USB Configuration</li> <li>Hardware Monitor</li> <li>SIO Configuration</li> <li>Serial Port Console Redirection</li> <li>NVMe Configuration</li> <li>AAEON Features</li> <li>Power Management</li> <li>LAN Bypass Configuration</li> <li>Digital ID Port Configuration</li> </ul> | Trusted Computing Settings                                                                                                    |  |
| ▶ Network Stack Configuration                                                                                                    | ++: Select Screen<br>11: Select Item<br>Enter: Select<br>+/-: Change Opt.<br>F1: General Help<br>F2: Previous Values<br>F3: Optimized Defaults<br>F4: Save & Exit<br>ESC: Exit |  |
| Version 2.20.1275. Copyright (C) 2019 Amer                                                                                                    | rican Megatrends, Inc.                                                                                                    |  |

# 3.4.1 Advanced: Trusted Computing

| Aptio Setup Utility -<br>Advanced                                                                                                    | - Copyright (C) 2019 Americar                                                     | Megatrends, Inc.                                                                                                    |
|----------------------------------------------------------------------------------------------------|-----------------------------------------------------------------------------------|----------------------------------------------------------------------------------------------------|
| TPM20 Device Found<br>Firmware Version:<br>Vendor:<br>Security Device Support<br>Active PCR banks<br>Available PCR banks<br>SHA-1 PCR Bank<br>SHA256 PCR Bank                                | 5.51<br>IFX<br>[Enable]<br>SHA-1,SHA256<br>SHA-1,SHA256<br>[Enabled]<br>[Enabled] | Enables or Disables BIOS<br>support for security device.<br>O.S. will not show Security<br>Device. TCG EFI protocol and<br>INT1A interface will not be<br>available.  |
| Pending operation<br>Platform Hierarchy<br>Storage Hierarchy<br>Endorsement Hierarchy<br>TPM2.0 UEFI Spec Version<br>Physical Presence Spec Version<br>TPM 20 InterfaceType<br>Device Select | [None]<br>[Enabled]<br>[Enabled]<br>[TCG_2]<br>[1.3]<br>[TIS]<br>[Auto]           | <pre>++: Select Screen 11: Select Item Enter: Select +/-: Change Opt. F1: General Help F2: Previous Values F3: Optimized Defaults F4: Save &amp; Exit ESC: Exit</pre> |

Version 2.20.1275. Copyright (C) 2019 American Megatrends, Inc.

| Options Summary                                                                                                    |                              |                                   |  |
|----------------------------------------------------------------------------------------------------|------------------------------|-----------------------------------|--|
| Security Device                                                                                                    | Disabled                     |                                   |  |
| Support                                                                                                    | Enabled                      | Optimal Default, Failsafe Default |  |
| Enables or Disables Bl                                                                                                    | OS support for security dev  | rice. OS will not show Security   |  |
| Device. TCG EFI protoc                                                                                                    | col and INT1A interface will | not be available                  |  |
| SHA-1 PCR Bank                                                                                                    | Disabled                     |                                   |  |
|                                                                                                    | Enabled                      | Optimal Default, Failsafe Default |  |
| Enables or Disables Dis                                                                                                    | sable SHA-1 PCR Bank         |                                   |  |
| SHA256 PCR Bank                                                                                                    | Disabled                     |                                   |  |
|                                                                                                    | Enabled                      | Optimal Default, Failsafe Default |  |
| Enables or Disables Disable SHA256 PCR Bank                                                                                                |                              |                                   |  |
| Pending operation                                                                                                    | None                         | Optimal Default, Failsafe Default |  |
|                                                                                                    | TPM Clear                    |                                   |  |
| Schedule an Operation for the Security Device. NOTE: Your Computer will reboot during restart in order to change State of Security Device. |                              |                                   |  |

| Options Summary                                                                        |                            |                                   |  |
|----------------------------------------------------------------------------------------|----------------------------|-----------------------------------|--|
| Platform Hierarchy                                                                     | Disabled                   |                                   |  |
|                                                                                        | Enabled                    | Optimal Default, Failsafe Default |  |
| Enables or Disables Pl                                                                 | atform Hierarchy           |                                   |  |
| Storage Hierarchy                                                                      | Disabled                   |                                   |  |
|                                                                                        | Enabled                    | Optimal Default, Failsafe Default |  |
| Enables or Disables St                                                                 | orage Hierarchy            |                                   |  |
| Endorsement                                                                            | Disabled                   |                                   |  |
| Hierarchy                                                                              | Enabled                    | Optimal Default, Failsafe Default |  |
| Enables or Disables Er                                                                 | ndorsement Hierarchy       |                                   |  |
| TPM2.0 UEFI Spec                                                                       | TCG_1_2                    |                                   |  |
| Version                                                                                | TCG_2                      | Optimal Default, Failsafe Default |  |
| Select the TCG2 Spec Version Support,                                                  |                            |                                   |  |
| TCG_1_2: the Compati                                                                   | ble mode for Win8/Win10,   |                                   |  |
| TCG_2: Support new T                                                                   | CG2 protocol and event for | rmat for Win10 or later           |  |
| Physical Presence                                                                      | 1.2                        | -                                 |  |
| Spec Version                                                                           | 1.3                        | Optimal Default, Failsafe Default |  |
| Select to Tell O.S. to support PPI Spec Version 1.2 or 1.3. Note some HCK tests might  |                            |                                   |  |
| not support 1.3.                                                                       |                            |                                   |  |
| Device Select                                                                          | TPM 1.2                    |                                   |  |
|                                                                                        | TPM 2.0                    |                                   |  |
|                                                                                        | Auto                       | Optimal Default, Failsafe Default |  |
| TPM 1.2 will restrict support to TPM 1.2 devices, TPM 2.0 will restrict support to TPM |                            |                                   |  |
| 2.0 devices, Auto will support both with the default set to TPM 2.0 devices if not     |                            |                                   |  |
| found, TPM 1.2 devices will be enumerated                                              |                            |                                   |  |

# 3.4.2 Advanced: USB Configuration

| Aptio Setup Utility – Copyright (C) 2019 American<br>Advanced              | Megatrends, Inc.                                                                                                    |
|----------------------------------------------------------------------------|----------------------------------------------------------------------------------------------------|
| USB Configuration                                                          | Enables Legacy USB support.                                                                                                 |
| USB Controllers:<br>1 XHCI<br>USB Devices:<br>1 Drive, 1 Keyboard, 1 Mouse | support if no USB devices are<br>connected. DISABLE option will<br>keep USB devices available<br>only for EFI applications. |
| Legacy USB Support [Enabled]                                               |                                                                                                    |
|                                                                            |                                                                                                    |
|                                                                            | the Colort Concer                                                                                                    |
|                                                                            | ↑↓: Select Item<br>Enter: Select                                                                                            |
|                                                                            | +/−: Change Opt.<br>F1: General Help                                                                                        |
|                                                                            | F2: Previous Values<br>F3: Optimized Defaults                                                                               |
|                                                                            | F4: Save & Exit<br>ESC: Exit                                                                                                |
|                                                                            |                                                                                                    |
|                                                                            |                                                                                                    |
| Version 2.20.1275. Copyright (C) 2019 American M                           | egatrends, Inc.                                                                                                    |

| Options Summary                                                                         |         |                                   |  |  |
|-----------------------------------------------------------------------------------------|---------|-----------------------------------|--|--|
| Legacy USB Support                                                                      | Enabled | Optimal Default, Failsafe Default |  |  |
| Disabled                                                                                |         |                                   |  |  |
| Auto                                                                                    |         |                                   |  |  |
| Enables Legacy USB Support. AUTO option disables legacy support if no USB devices       |         |                                   |  |  |
| are connected. DISABLE option will keep USB devices available only for EEL applications |         |                                   |  |  |

## 3.4.3 Advanced: Hardware Monitor

| Pc Health StatusFor En/Disable CPU Fan 1<br>ControlCPU Fan i Control[Enabled]<br>FAN Control Temperature25<br>Start Control Temperature99<br>PHM SlopeCPU Fan 2 Control[Enabled]<br>[Enabled]<br>FAN Control Mode[Automatic Mode]<br>Spin PMM40<br>40<br>40<br>40CPU Fan 2 Control[Enabled]<br>[Full Speed Temperature99<br>PS<br>PFMM Slope1CPU Fan 2 Control[Enabled]<br>Full Speed Temperature99<br>PS<br>PFM Slope1System Fan Control Temperature99<br>PFMM Slope1System Fan Control Temperature99<br>PFMM Slope1System Fan Control Temperature99<br>PFM Slope1CPU Fan 1 Speed Temperature25<br>Start Control Temperature25<br>PFWSystem Fan Control[Enabled]<br>F1 Speed Temperature11: Select Screen<br>PFW SlopeCPU Temperature25<br>Start Control Temperature25<br>PFW 40<br>PS<br>PFW 40<br>PS12: Select Screen<br>PS: Optimized Defaults<br>PS: Optimized Defaults<br>PS: Optimized Defaults<br>PS: Start Control TemperatureCPU Temperature: +79 %<br>System Temperature: 223 PFM<br>PU Fan 1-1 SpeedCPU Fan 1-1 Speed: N/A<br>PU Fan 2-1 Speed: N/A<br>PU Fan 2-2 SpeedCPU Fan 1-2 Speed: N/A<br>PU Fan 2-2 SpeedCPU Fan 1-2 Speed: N/A<br>PU Fan 2-2 SpeedYMS System Fan Speed: N/A<br>PU Fan 2-2 SpeedYMS System Fan Speed: N/A<br>PU Fan 2-2 SpeedYMS System Fan Speed: N/A<br>PU Fan 2-2 SpeedYMS System Fan Speed: N/A<br>PU Fan 2-2 SpeedYMS System Fan |
|----------------------------------------------------------------------------------------------------|
| Off Control Temperature25F3: Optimized DefaultsStart Control Temperature80F4: Save & ExitFull Speed Temperature99ESC: ExitPNM Slope1ESC: ExitCPU Temperature: +79 %System Temperature: +36 %CPU Fan 1-1 Speed: 3229 RPMCPU Fan 1-2 Speed: 4166 RPMCPU Fan 2-1 Speed: N/ADPU Fan 2-2 Speed: N/ASystem Fan Speed: N/AVCORE: +1.764 VVMEM: +1.236 V+12V: +11.904 V+5VS: +5.019 VSVSB: +3.264 V                                                                                                    |
|                                                                                                    |

Options Summary on next Page

| Options Summary                                                 |                              |                                   |  |  |
|-----------------------------------------------------------------|------------------------------|-----------------------------------|--|--|
| CPU Fan 1 Control                                               | Disabled                     |                                   |  |  |
|                                                                 | Enabled                      | Optimal Default, Failsafe Default |  |  |
| Enable/ Disable CPU F                                           | an 1 Control                 |                                   |  |  |
| Enabled: FAN operates                                           | s in accordance with user se | ettings                           |  |  |
| Disabled: FAN always of                                         | operates at full speed       |                                   |  |  |
| FAN Control Mode                                                | Manual Mode                  |                                   |  |  |
|                                                                 | Automatic Mode               | Optimal Default, Failsafe Default |  |  |
| Manual Mode: Depen                                              | ds on PWM Duty               |                                   |  |  |
| Automatic Mode: FAN                                             | Speed depends on CPU Te      | emperature                        |  |  |
| Spin PWM                                                        | 40                           |                                   |  |  |
| The PWM Duty of FAN                                             | Spin Range: [0 - 255]        |                                   |  |  |
| Off Control                                                     | 25                           |                                   |  |  |
| Temperature                                                     |                              |                                   |  |  |
| Temperature Limit Valu                                          | ie of Fan Off                |                                   |  |  |
| NOTE: Some fans have                                            | e a minimum speed even if    | the PWM value is 0                |  |  |
| Start Control                                                   | 85                           |                                   |  |  |
| Temperature                                                     |                              |                                   |  |  |
| Temperature Limit Valu                                          | ue of FAN Start Control      |                                   |  |  |
| Full Speed                                                      | 99                           |                                   |  |  |
| Temperature                                                     |                              |                                   |  |  |
| Temperature Limit Valu                                          | ie of FAN Full Speed         |                                   |  |  |
| PWM Slope                                                       | 1                            |                                   |  |  |
| Slope PWM value/Degree C for FAN Speed Control. Range: [1-15]   |                              |                                   |  |  |
| CPU Fan 2 Control                                               | Disabled                     | -                                 |  |  |
|                                                                 | Enabled                      | Optimal Default, Failsafe Default |  |  |
| Enable/ Disable CPU Fan 2 Control                               |                              |                                   |  |  |
| Enabled: FAN operates in accordance with user settings          |                              |                                   |  |  |
| Disabled: FAN always operates at full speed                     |                              |                                   |  |  |
| FAN Control Mode                                                | Manual Mode                  | -                                 |  |  |
|                                                                 | Automatic Mode               | Optimal Default, Failsafe Default |  |  |
| Manual Mode: Depends on PWM Duty                                |                              |                                   |  |  |
| Automatic Mode: FAN Speed depends on CPU Temperature            |                              |                                   |  |  |
| Spin PWM                                                        | 40                           |                                   |  |  |
| The PWM Duty of FAN                                             | l Spin Range: [0 - 255]      |                                   |  |  |
| Off Control                                                     | 25                           |                                   |  |  |
| Temperature                                                     |                              |                                   |  |  |
| Temperature Limit Value of Fan Off                              |                              |                                   |  |  |
| NOTE: Some fans have a minimum speed even if the PWM value is 0 |                              |                                   |  |  |

| Options Summary                                                 |                              |                                   |
|-----------------------------------------------------------------|------------------------------|-----------------------------------|
| Start Control                                                   | 85                           |                                   |
| Temperature                                                     |                              |                                   |
| Temperature Limit Valu                                          | ue of FAN Start Control      |                                   |
| Full Speed                                                      | 99                           |                                   |
| Temperature                                                     |                              |                                   |
| Temperature Limit Valu                                          | ue of FAN Full Speed         |                                   |
| PWM Slope                                                       | 1                            |                                   |
| Slope PWM value/Deg                                             | gree C for FAN Speed Conti   | rol Range: [1-15]                 |
| System Fan Control                                              | Disabled                     |                                   |
|                                                                 | Enabled                      | Optimal Default, Failsafe Default |
| Enable/ Disable Syster                                          | n Fan Control                |                                   |
| Enabled: FAN operates                                           | s in accordance with user se | ettings                           |
| Disabled: FAN always of                                         | operates at full speed       |                                   |
| FAN Control Mode                                                | Manual Mode                  |                                   |
|                                                                 | Automatic Mode               | Optimal Default, Failsafe Default |
| Manual Mode: Depend                                             | ds on PWM Duty               |                                   |
| Automatic Mode: FAN                                             | Speed depends on System      | Temperature                       |
| Spin PWM                                                        | 40                           |                                   |
| The PWM Duty of FAN                                             | Spin Range: [0 - 255]        |                                   |
| Off Control                                                     | 25                           |                                   |
| Temperature                                                     |                              |                                   |
| Temperature Limit Value of Fan Off                              |                              |                                   |
| NOTE: Some fans have a minimum speed even if the PWM value is 0 |                              |                                   |
| Start Control                                                   | 80                           |                                   |
| Temperature                                                     |                              |                                   |
| Temperature Limit Value of FAN Start Control                    |                              |                                   |
| Full Speed                                                      | 99                           |                                   |
| Temperature                                                     |                              |                                   |
| Temperature Limit Value of FAN Full Speed                       |                              |                                   |
| PWM Slope                                                       | 1                            |                                   |
| Slope PWM value/Dec                                             | gree C for FAN Speed Conti   | ol Range: [1-15]                  |

# 3.4.4 Advanced: SIO Configuration

| Aptio Setup Utility – Copyright (C) 2019 American Megatrends, Inc.<br>Advanced                                                                                                    |                                                                                                    |  |
|----------------------------------------------------------------------------------------------------|----------------------------------------------------------------------------------------------------|--|
| AMI SID Driver Version : A5.10.00<br>Super ID Chip Logical Device(s) Configuration<br>• [*Active*] Serial Port 1<br>• [*Active*] Serial Port 2<br>• [*Active*] Parallel Port<br>WARNING: Logical Devices state on the left side of the<br>control, reflects the current Logical Device state. Changes<br>made during Setup Session will be shown after you restart<br>the system. | View and Set Basic properties<br>of the SIO Logical device.<br>Like IO Base, IRQ Range, DMA<br>Channel and Device Mode.                                                        |  |
|                                                                                                    | ++: Select Screen<br>14: Select Item<br>Enter: Select<br>+/-: Change Opt.<br>F1: General Help<br>F2: Previous Values<br>F3: Optimized Defaults<br>F4: Save & Exit<br>ESC: Exit |  |
| Version 2.20.1275. Copyright (C) 2019 American Ma                                                                                                    | egatrends, Inc.                                                                                                    |  |

## 3.4.4.1 Serial Port 1 Configuration

| Aptio Setup Utility -<br>Advanced                                                                                                    | Copyright (C) 2019 American | Megatrends, Inc.               |
|----------------------------------------------------------------------------------------------------|-----------------------------|--------------------------------|
| Serial Port 1 Configuration                                                                                                    |                             | Enable or Disable this Logical |
| Use This Device                                                                                                    |                             |                                |
| Logical Device Settings:<br>Current : IO=3F8h; IRQ=4;                                                                                                    |                             |                                |
| Possible:                                                                                                    | [Use Automatic<br>Settings] |                                |
| Settings] WARNING: Disabling SID Logical Devices may have unwanted side effects. PROCEED WITH CAUTION.  +t: Select Screen tl: Select Item Enter: Select +/-: Change Opt. F1: General Help F2: Previous Values F3: Optimized Defaults F4: Save & Exit ESC: Exit |                             |                                |
| Version 2.20.1275, Co                                                                                                    | puright (C) 2019 American M | egatrends, Inc.                |

| Options Summary                                                                        |                        |                                   |  |
|----------------------------------------------------------------------------------------|------------------------|-----------------------------------|--|
| Use This Device                                                                        | Disabled               |                                   |  |
|                                                                                        | Enabled                | Optimal Default, Failsafe Default |  |
| Enabled or Disable this Logical Device                                                 |                        |                                   |  |
| Possible:                                                                              | Use Automatic Settings | Optimal Default, Failsafe Default |  |
|                                                                                        | IO=3F8h; IRQ=4;        |                                   |  |
|                                                                                        | IO=2F8h; IRQ=3;        |                                   |  |
| Allows the user to change the device resource settings. New settings will be reflected |                        |                                   |  |
| on this setup page after system restarts.                                              |                        |                                   |  |

# 3.4.4.2 Serial Port 2 Configuration

| Aptio Setup Utility -<br>Advanced                                              | Copyright (C) 2019 American | Megatrends, Inc.                                                                                                    |
|--------------------------------------------------------------------------------|-----------------------------|----------------------------------------------------------------------------------------------------|
| Serial Port 2 Configuration                                                    |                             | Enable or Disable this Logical                                                                                                    |
| Use This Device                                                                |                             | DEVICE.                                                                                                    |
| Logical Device Settings:<br>Current : IO=2F8h; IRQ=3;                          |                             |                                                                                                    |
| Possible:                                                                      | [Use Automatic<br>Settings] |                                                                                                    |
| WARNING: Disabling SIO Logical Devic<br>side effects.<br>PROCEED WITH CAUTION. | es may have unwanted        | ++: Select Screen<br>14: Select Item<br>Enter: Select<br>+/-: Change Opt.<br>F1: General Help<br>F2: Previous Values<br>F3: Optimized Defaults<br>F4: Save & Exit<br>ESC: Exit |
|                                                                                |                             | - Jaka - Par                                                                                                    |

| Options Summary                                                                        |                        |                                   |  |
|----------------------------------------------------------------------------------------|------------------------|-----------------------------------|--|
| Use This Device                                                                        | Disabled               |                                   |  |
|                                                                                        | Enabled                | Optimal Default, Failsafe Default |  |
| Enabled or Disable this Logical Device                                                 |                        |                                   |  |
| Possible:                                                                              | Use Automatic Settings | Optimal Default, Failsafe Default |  |
|                                                                                        | 10=3F8h; IRQ=4;        |                                   |  |
|                                                                                        | 10=2F8h; IRQ=3;        |                                   |  |
| Allows the user to change the device resource settings. New settings will be reflected |                        |                                   |  |
| on this setup page after system restarts.                                              |                        |                                   |  |

# 3.4.4.3 Parallel Port Configuration

| Aptio Setup Utility -<br>Advanced                                             | Copyright (C) 2019 American           | Megatrends, Inc.                                                                                                    |
|-------------------------------------------------------------------------------|---------------------------------------|----------------------------------------------------------------------------------------------------|
| Parallel Port Configuration                                                   |                                       | Enable or Disable this Logical                                                                                                    |
| Use This Device                                                               |                                       | Device.                                                                                                    |
| Logical Device Settings:<br>Current : IO=378h; IRQ=5;                         |                                       |                                                                                                    |
| Possible:                                                                     | [Use Automatic<br>Settings]           |                                                                                                    |
| Mode :                                                                        | [Standard Parallel<br>Port mode(SPP)] |                                                                                                    |
| WARNING: Disabling SIO Logical Devi<br>side effects.<br>PROCEED WITH CAUTION. | ces may have unwanted                 | <pre>++: Select Screen 14: Select Item Enter: Select +/-: Change Opt. F1: General Help F2: Previous Values F3: Optimized Defaults F4: Save &amp; Exit ESC: Exit</pre> |

| Options Summary                                                                        |                        |                                   |  |
|----------------------------------------------------------------------------------------|------------------------|-----------------------------------|--|
| Use This Device                                                                        | Disabled               |                                   |  |
|                                                                                        | Enabled                | Optimal Default, Failsafe Default |  |
| Enabled or Disable thi                                                                 | s Logical Device       |                                   |  |
| Possible:                                                                              | Use Automatic Settings | Optimal Default, Failsafe Default |  |
|                                                                                        | IO=378h; IRQ=5;        |                                   |  |
|                                                                                        | IO=378h;               |                                   |  |
|                                                                                        | IRQ=5,6,7,9,10,11,12;  |                                   |  |
|                                                                                        | IO=278h;               |                                   |  |
|                                                                                        | IRQ=5,6,7,9,10,11,12;  |                                   |  |
|                                                                                        | IO=3BCh;               |                                   |  |
|                                                                                        | IRQ=5,6,7,9,10,11,12;  |                                   |  |
| Allows the user to change the device resource settings. New settings will be reflected |                        |                                   |  |
| on this setup page aft                                                                 | er system restarts.    |                                   |  |

| Options Summary      |                                      |                                    |
|----------------------|--------------------------------------|------------------------------------|
| Mode:                | Standard Parallel Port<br>mode (SPP) | Optimal Default, Failsafe Default  |
|                      | EPP Mode                             |                                    |
|                      | ECP Mode                             |                                    |
|                      | EPP Mode & ECP mode                  |                                    |
| Change Darallal Dort | mada Carpa of the Mades r            | aquirad a DMA recourse. After Made |

Change Parallel Port mode. Some of the Modes required a DMA resource. After Mode changing, Reset the System to reflect actual device settings.

# 3.4.5 Advanced: Serial Port Console Redirection

| Aptio Set<br>Advanced                                                                                                    | up Utility – Copyright (C) 20                                   | 19 American Megatrends, Inc.                                                                                                    |  |
|----------------------------------------------------------------------------------------------------|-----------------------------------------------------------------|----------------------------------------------------------------------------------------------------|--|
| COMO<br>Console Redirection<br>> Console Redirection Set<br>Legacy Console Redirect<br>> Legacy Console Redirect<br>Secial Port for Out-of           | [Enabled]<br>tings<br>tion<br>tion Settings<br>Band Management/ | The settings specify how the<br>host computer and the remote<br>computer (which the user is<br>using) will exchange data.<br>Both computers should have the<br>same or compatible settings. |  |
| Windows Emergency Manag<br>Console Redirection                                                                                                    | gement Services (EMS)<br>[Enabled]                              |                                                                                                    |  |
| ▶ Console Redirection Set                                                                                                    | τings                                                           | ++: Select Screen<br>14: Select Item<br>Enter: Select<br>+/-: Change Opt.<br>F1: General Help<br>F2: Previous Values<br>F3: Optimized Defaults<br>F4: Save & Exit<br>ESC: Exit              |  |
| Version                                                                                                    | 2.20.1275. Copyright (C) 2019                                   | ) American Megatrends, Inc.                                                                                                    |  |
| Options Summary                                                                                                    | D: 11 1                                                         |                                                                                                    |  |
| Console Redirection                                                                                                    | Disabled                                                        |                                                                                                    |  |
| Consola Padiraction F                                                                                                    | enduleu                                                         | Optimal Default, Failsale Default                                                                                                    |  |
| Console Redirection S                                                                                                    | ettinas                                                         |                                                                                                    |  |
| The settings specify how the host computer (which the user is using) will exchange data. Both computers should have the same or compatible settings. |                                                                 |                                                                                                    |  |
| Legacy Console Redire                                                                                                    | ection Settings                                                 |                                                                                                    |  |
| Legacy Console Redire                                                                                                    | ection Settings                                                 |                                                                                                    |  |
| Console Redirection                                                                                                    | Disabled                                                        |                                                                                                    |  |
|                                                                                                    | Enabled                                                         | Optimal Default, Failsafe Default                                                                                                    |  |
| Console Redirection Enabled or Disabled.                                                                                                    |                                                                 |                                                                                                    |  |
| Lonsole realizection settings                                                                                                    |                                                                 |                                                                                                    |  |
| using) will exchange data. Both computer and remote computer (which the user is                                                                      |                                                                 |                                                                                                    |  |
| settings.                                                                                                    | ata. Doth computers shou                                        |                                                                                                    |  |

# 3.4.5.1 COM0 Console Redirection Settings

| Aptio Setup Utility -<br>Advanced                                                                                                    | Copyright (C) 2019 (                                                                                      | American Megatrends, Inc.                                                                                                    |
|----------------------------------------------------------------------------------------------------|----------------------------------------------------------------------------------------------------|----------------------------------------------------------------------------------------------------|
| COMO<br>Console Redirection Settings<br>Terminal Type<br>Bits per second<br>Data Bits<br>Parity<br>Stop Bits<br>Flow Control<br>VT-UTF8 Combo Key Support<br>Recorder Mode<br>Resolution 100x31<br>Putty KeyPad | [VT100+]<br>[115200]<br>[8]<br>[None]<br>[1]<br>[Nne]<br>[Enabled]<br>[Disabled]<br>[Disabled]<br>[VT100] | Emulation: ANSI: Extended<br>ASCII char set. VT100: ASCII<br>char set. VT100+: Extends<br>VT100 to support color,<br>function keys, etc. VT-UTFB:<br>Uses UTF8 encoding to map<br>Unicode chars onto 1 or more<br>bytes.<br>++: Select Screen<br>14: Select Item<br>Enter: Select<br>+/-: Change Opt.<br>F1: General Help<br>F2: Previous Values<br>F3: Optimized Defaults<br>F4: Save & Exit<br>ESC: Exit |
| Version 2 20 1275 6                                                                                                    | Conunight (C) 2019 Ame                                                                                    | anican Medatnende. Inc                                                                                                    |

| Options Summary                                                                      |                                                             |                                   |  |  |  |
|--------------------------------------------------------------------------------------|-------------------------------------------------------------|-----------------------------------|--|--|--|
| Terminal Type                                                                        | VT100                                                       |                                   |  |  |  |
|                                                                                      | VT100+                                                      | Optimal Default, Failsafe Default |  |  |  |
|                                                                                      | VT-UTF8                                                     |                                   |  |  |  |
|                                                                                      | ANSI                                                        |                                   |  |  |  |
| Emulation:                                                                           |                                                             |                                   |  |  |  |
| ANSI: Extended ASCII                                                                 | char set.                                                   |                                   |  |  |  |
| VT100: ASCII char set.                                                               | VT100: ASCII char set.                                      |                                   |  |  |  |
| VT100+: Extends VT10                                                                 | VT100+: Extends VT100 to support color, function keys, etc. |                                   |  |  |  |
| VT-UTF8: Uses UTH8 encoding to map Unicode chars onto 1 or more bytes.               |                                                             |                                   |  |  |  |
| Bits per second                                                                      | 9600                                                        |                                   |  |  |  |
|                                                                                      | 19200                                                       |                                   |  |  |  |
|                                                                                      | 38400                                                       |                                   |  |  |  |
|                                                                                      | 57600                                                       |                                   |  |  |  |
|                                                                                      | 115200                                                      | Optimal Default, Failsafe Default |  |  |  |
| Selects serial port transmission speed. The speed must be matched on the other side. |                                                             |                                   |  |  |  |
| Long or noisy lines may require lower speeds.                                        |                                                             |                                   |  |  |  |

| Options Summary                                                                                |                                                                                         |                                         |  |  |
|------------------------------------------------------------------------------------------------|-----------------------------------------------------------------------------------------|-----------------------------------------|--|--|
| Data Bits                                                                                      | 7                                                                                       |                                         |  |  |
|                                                                                                | 8                                                                                       | Optimal Default, Failsafe Default       |  |  |
| Data Bits                                                                                      | •                                                                                       | •                                       |  |  |
| Parity                                                                                         | None                                                                                    | Optimal Default, Failsafe Default       |  |  |
|                                                                                                | Even                                                                                    |                                         |  |  |
|                                                                                                | Odd                                                                                     |                                         |  |  |
|                                                                                                | Mark                                                                                    |                                         |  |  |
|                                                                                                | Space                                                                                   |                                         |  |  |
| A parity bit can be ser                                                                        | it with the data bits to dete                                                           | ct some transmission errors.            |  |  |
| Even: parity bit is 0 if t                                                                     | he number of 1's in the data                                                            | a bits is even.                         |  |  |
| Odd: parity bit is 0 if the                                                                    | ne number of 1's in the data                                                            | a bits is odd.                          |  |  |
| Mark: parity bit is alwa                                                                       | ys 1.                                                                                   |                                         |  |  |
| Space: Parity bit is alw                                                                       | ays 0. Mark and Space Pari                                                              | ty do not allow for error detection.    |  |  |
| Stop Bits                                                                                      | 1                                                                                       | Optimal Default, Failsafe Default       |  |  |
|                                                                                                | 2                                                                                       |                                         |  |  |
| Stop bits indicate the end of a serial data packet. (A start bit indicates the beginning). The |                                                                                         |                                         |  |  |
| standard setting is 1 st                                                                       | standard setting is 1 stop bit. Communication with slow devices may require more than 1 |                                         |  |  |
| stop bit.                                                                                      | T                                                                                       | 1                                       |  |  |
| Flow Control                                                                                   | None                                                                                    | Optimal Default, Failsafe Default       |  |  |
|                                                                                                | Hardware RTS/CTS                                                                        |                                         |  |  |
| Flow control can prevent data loss from buffer overflow. When sending data, if the             |                                                                                         |                                         |  |  |
| receiving buffers are fu                                                                       | ull, a 'stop' signal can be ser                                                         | nt to stop the data flow. Once the      |  |  |
| buffers are empty, a 's                                                                        | tart' signal can be sent to re                                                          | e-start the flow. Hardware flow control |  |  |
| uses two wires to send                                                                         | start/stop signals.                                                                     |                                         |  |  |
| VT-UTF8 Combo Key                                                                              | Disabled                                                                                |                                         |  |  |
| Support                                                                                        | Enabled                                                                                 | Optimal Default, Failsafe Default       |  |  |
| Enabled VT-UTF8 Combination key Support for ANSI/VT100 terminals                               |                                                                                         |                                         |  |  |
| Recorder Mode                                                                                  | Disabled                                                                                | Optimal Default, Failsafe Default       |  |  |
|                                                                                                | Enabled                                                                                 |                                         |  |  |
| With this mode enable                                                                          | ed only text will be sent. Thi                                                          | s is to capture Terminal data.          |  |  |
| Resolution 100x31                                                                              | Disabled                                                                                | Optimal Default, Failsafe Default       |  |  |
|                                                                                                | Enabled                                                                                 |                                         |  |  |
| Enables or disables ex                                                                         | tended terminal resolution                                                              |                                         |  |  |

Table Continues on Next Page

| Options Summary   |                       |                                   |  |
|-------------------|-----------------------|-----------------------------------|--|
| Putty KeyPad      | VT100                 | Optimal Default, Failsafe Default |  |
|                   | LINUX                 |                                   |  |
|                   | XTERMR6               |                                   |  |
|                   | SCO                   |                                   |  |
|                   | ESCN                  |                                   |  |
|                   | VT400                 |                                   |  |
| Select Functionke | y and keypad on Putty |                                   |  |

# 3.4.5.2 Legacy Console Redirection Settings

| Aptio Setup Utility –<br>Advanced                         | Copyright (C) 2019 American          | Megatrends, Inc.                                                                                                    |
|-----------------------------------------------------------|--------------------------------------|----------------------------------------------------------------------------------------------------|
| Legacy Console Redirection Settings                       |                                      | Select a COM port to display                                                                                                    |
| Redirection COM Port<br>Resolution<br>Redirect After POST | [COMO]<br>[80x24]<br>[Always Enable] | Legacy OPROM Messages                                                                                                    |
|                                                           |                                      | <pre>++: Select Screen 11: Select Item Enter: Select +/-: Change Opt. F1: General Help F2: Previous Values F3: Optimized Defaults F4: Save &amp; Exit ESC: Exit</pre> |
| Version 2.20.1275. Co                                     | puright (C) 2019 American M          | egatrends. Inc.                                                                                                    |

| Options Summary                                                                       |                              |                                   |
|---------------------------------------------------------------------------------------|------------------------------|-----------------------------------|
| Redirection COM Port                                                                  | COM0                         | Optimal Default, Failsafe Default |
| Select a COM port to o                                                                | display redirection of Legac | zy OS and Legacy OPROM Messages   |
| Resolution                                                                            | 80x24                        | Optimal Default, Failsafe Default |
|                                                                                       | 80x25                        |                                   |
| On Legacy OS, the Nu                                                                  | mber of Rows and Column      | s supported redirection           |
| Redirect After POST                                                                   | Always Enable                | Optimal Default, Failsafe Default |
|                                                                                       | BootLoader                   |                                   |
| When Bootloader is selected, then Legacy Console Redirection is disabled before       |                              |                                   |
| booting to legacy OS. When Always Enable is selected, then Legacy Console Redirection |                              |                                   |
| is enabled for legacy OS. Default setting for this option is set to Always Enable.    |                              |                                   |

# 3.4.5.3 Console Redirection Settings

| Aptio Se<br>Advanced                                                                                                    | etup Utility – Copyright (C) 2019                         | American Megatrends, Inc.                                                                                                    |
|----------------------------------------------------------------------------------------------------|-----------------------------------------------------------|----------------------------------------------------------------------------------------------------|
| Advanced<br>Out-of-Band Mgmt Port<br>Terminal Type<br>Bits per second<br>Flow Control<br>Data Bits<br>Parity<br>Stop Bits | COM0<br>[VT-UTF8]<br>[115200]<br>[None]<br>8<br>None<br>1 | <pre>VT-UTF8 is the preferred<br/>terminal type for out-of-band<br/>management. The next best<br/>choice is VT100+ and then<br/>VT100. See above, in Console<br/>Redirection Settings page, for<br/>more Help with Terminal<br/>Type/Emulation.</pre> ++: Select Screen<br>14: Select Screen<br>14: Select Item<br>Enter: Select<br>+/-: Change Opt,<br>F1: General Help<br>F2: Previous Values<br>F3: Optimized Defaults<br>F4: Save & Exit<br>ESC: Exit |
|                                                                                                    |                                                           |                                                                                                    |

| Options Summary                                                                      |                             |                                        |
|--------------------------------------------------------------------------------------|-----------------------------|----------------------------------------|
| Terminal Type                                                                        | VT100                       |                                        |
|                                                                                      | VT100+                      |                                        |
|                                                                                      | VT-UTF8                     | Optimal Default, Failsafe Default      |
|                                                                                      | ANSI                        |                                        |
| VT-UTF8 is the preferr                                                               | ed terminal type for out-of | -band management. The next best        |
| choice is VT100+ and t                                                               | then VT100. See above, in ( | Console Redirection Settings page, for |
| more Help with Terminal Type/Emulation.                                              |                             |                                        |
| Bits per second                                                                      | 9600                        |                                        |
|                                                                                      | 19200                       |                                        |
|                                                                                      | 57600                       |                                        |
|                                                                                      | 115200                      | Optimal Default, Failsafe Default      |
| Selects serial port transmission speed. The speed must be matched on the other side. |                             |                                        |
| Long or noisy lines may require lower speeds.                                        |                             |                                        |

| Options Summary |                    |                                   |
|-----------------|--------------------|-----------------------------------|
| Flow Control    | None               | Optimal Default, Failsafe Default |
|                 | Hardware RTS/CTS   |                                   |
|                 | Software Xon/Xonff |                                   |
|                 |                    |                                   |

Flow control can prevent data loss from buffer overflow. When sending data, if the receiving buffers are full, a 'stop' signal can be sent to stop the data flow. Once the buffers are empty, a 'start' signal can be sent to re-start the flow. Hardware flow control uses two wires to send start/stop signals.

# 3.4.6 Advanced: NVMe Configuration

| Aptio Setup Utility – Copyright (C) 2019 American<br>Advanced | Megatrends, Inc.                              |
|---------------------------------------------------------------|-----------------------------------------------|
| NVMe Configuration                                            |                                               |
| No NVME Device Found                                          |                                               |
|                                                               |                                               |
|                                                               |                                               |
|                                                               |                                               |
|                                                               |                                               |
|                                                               | ++: Select Screen                             |
|                                                               | †↓: Select Item<br>Enter: Select              |
|                                                               | +/−: Change Opt.<br>F1: General Help          |
|                                                               | F2: Previous Values<br>F3: Optimized Defaults |
|                                                               | F4: Save & Exit<br>ESC: Exit                  |
|                                                               |                                               |
|                                                               |                                               |
| Version 2.20.1275. Copyright (C) 2019 American Me             | gatrends, Inc.                                |

# 3.4.7 Advanced: Power Management

| Aptio Setup L<br>Advanced              | Jtility – Copyright (C) 2019 Ameria | can Megatrends, Inc.                                                                                           |
|----------------------------------------|-------------------------------------|----------------------------------------------------------------------------------------------------|
| Power Management                       |                                     | Select system power mode.                                                                                      |
| Power Mode<br>Restore AC Power Loss    | [ATX Type]<br>[Last State]          |                                                                                                    |
| Wake Events<br>RTC wake system from SS | [Disabled]                          |                                                                                                    |
|                                        |                                     |                                                                                                    |
|                                        |                                     | <ul> <li>ti: Select Item</li> <li>Enter: Select</li> <li>+/-: Change Opt.</li> <li>F1: General Help</li> </ul> |
|                                        |                                     | F2: Previous Values<br>F3: Optimized Defaults<br>F4: Save & Exit<br>ESC: Exit                                  |
|                                        |                                     |                                                                                                    |
| Version 2.20                           | ).1275. Copyright (C) 2019 America  | n Megatrends, Inc.                                                                                             |

| Options Summary                                                         |            |                                   |
|-------------------------------------------------------------------------|------------|-----------------------------------|
| Power Mode                                                              | АТХ Туре   | Optimal Default, Failsafe Default |
|                                                                         | АТ Туре    |                                   |
| Select system power m                                                   | node.      |                                   |
| Restore AC Power                                                        | Last State | Optimal Default, Failsafe Default |
| Loss                                                                    | Always On  |                                   |
|                                                                         | Always Off |                                   |
| RTC wake system                                                         | Disabled   | Optimal Default, Failsafe Default |
| from S5                                                                 | Enabled    |                                   |
| Fixed Time: System will wake on the hr::min::sec specified.             |            |                                   |
| Dynamic Time: System will wake on the current time + Increase minute(s) |            |                                   |

# 3.4.8 Advanced: LAN Bypass Configuration

| Aptio Setup Utility -<br>Advanced | - Copyright (C) 2019 America | n Megatrends, Inc.                                                                                                    |
|-----------------------------------|------------------------------|----------------------------------------------------------------------------------------------------|
| LAN Rupper Status LED             | (ובה הבב)                    | Configure LAN Bypass Status                                                                                                    |
| Enn Bypass status EED             |                              | CLD.                                                                                                    |
| LAN Bypass Kit 1 Configuration    |                              |                                                                                                    |
| Mode for Power-on                 | [PassTru]                    |                                                                                                    |
| Mode for Power-off                | [PassTru]                    |                                                                                                    |
| LAN Bypass Kit 2 Configuration    |                              |                                                                                                    |
| Mode for Power-on                 | [PassTru]                    |                                                                                                    |
| Mode for Power-off                | [PassTru]                    |                                                                                                    |
| LAN Bypass Kit 3 Configuration    |                              |                                                                                                    |
| Mode for Power-on                 | [PassTru]                    |                                                                                                    |
| Mode for Power-off                | [PassTru]                    |                                                                                                    |
| LAN Bypass Kit 4 Configuration    |                              |                                                                                                    |
| Mode for Power-on                 | [PassTru]                    | →+: Select Screen                                                                                                    |
| Mode for Power-off                | [PassTru]                    | ↑↓: Select Item                                                                                                    |
| LAN Bypass Kit 5 Configuration    |                              | Enter: Select                                                                                                    |
| Mode for Power-on                 | [PassTru]                    | +/-: Change Opt.                                                                                                    |
| Mode for Power-off                | [PassTru]                    | F1: General Help                                                                                                    |
| LAN Bypass Kit 6 Configuration    |                              | F2: Previous Values                                                                                                    |
| Mode for Power-on                 | [PassTru]                    | F3: Optimized Defaults                                                                                                    |
| Mode for Power-off                | [PassTru]                    | F4: Save & Exit                                                                                                    |
| LAN Bypass Kit 7 Configuration    |                              | ESC: Exit                                                                                                    |
| Mode for Power-on                 | [PassTru]                    |                                                                                                    |
| Mode for Power-off                | [PassTru]                    |                                                                                                    |
| LAN Bypass Kit 8 Configuration    |                              | <ul> <li>A second second sec<br/>second second second second second second second second second second second second second second second second second second second second second second second second second second second second second second second second second sec</li></ul> |
| Mode for Power-on                 | [PassTru]                    |                                                                                                    |
| Mode for Power-off                | [PassTru]                    |                                                                                                    |
| WDT Configuration                 | [System Reset]               |                                                                                                    |

Version 2.20.1275. Copyright (C) 2019 American Megatrends, Inc.

| Options Summary                                                                 |                              |                                   |
|---------------------------------------------------------------------------------|------------------------------|-----------------------------------|
| LAN Bypass Status                                                               | LED OFF                      | Optimal Default, Failsafe Default |
| LED                                                                             | RED LED ON                   |                                   |
|                                                                                 | RED LED BLINK                |                                   |
|                                                                                 | RED LED FAST BLINK           |                                   |
|                                                                                 | GREEN LED ON                 |                                   |
|                                                                                 | GREEN LED BLINK              |                                   |
|                                                                                 | GREEN LED FAST BLINK         |                                   |
| Configure LAN Bypass                                                            | Status LED.                  |                                   |
| Mode for Power-on                                                               | PassTru                      | Optimal Default, Failsafe Default |
|                                                                                 | ByPass                       |                                   |
| Configure LAN kit behavior when system in power-on state. (Bypass/Pass Through) |                              |                                   |
| Settings and Default a                                                          | oply for LAN Bypass Kit 1, 2 | , 3, 4, 5, 6, 7, and 8            |

| Options Summary                                                                  |              |                                   |
|----------------------------------------------------------------------------------|--------------|-----------------------------------|
| Mode for Power-off                                                               | PassTru      | Optimal Default, Failsafe Default |
|                                                                                  | ByPass       |                                   |
| Configure LAN kit behavior when system in power-off state. (Bypass/Pass Through) |              |                                   |
| Settings and Default apply for LAN Bypass Kit 1, 2, 3, 4, 5, 6, 7, and 8         |              |                                   |
| WDT Configuration                                                                | Force ByPass |                                   |
| System Reset Optimal Default, Failsafe Default                                   |              |                                   |
| Configure WDT behavior , System Reset Force ByPass                               |              |                                   |

## 3.4.9 Advanced: Digital IO Port Configuration

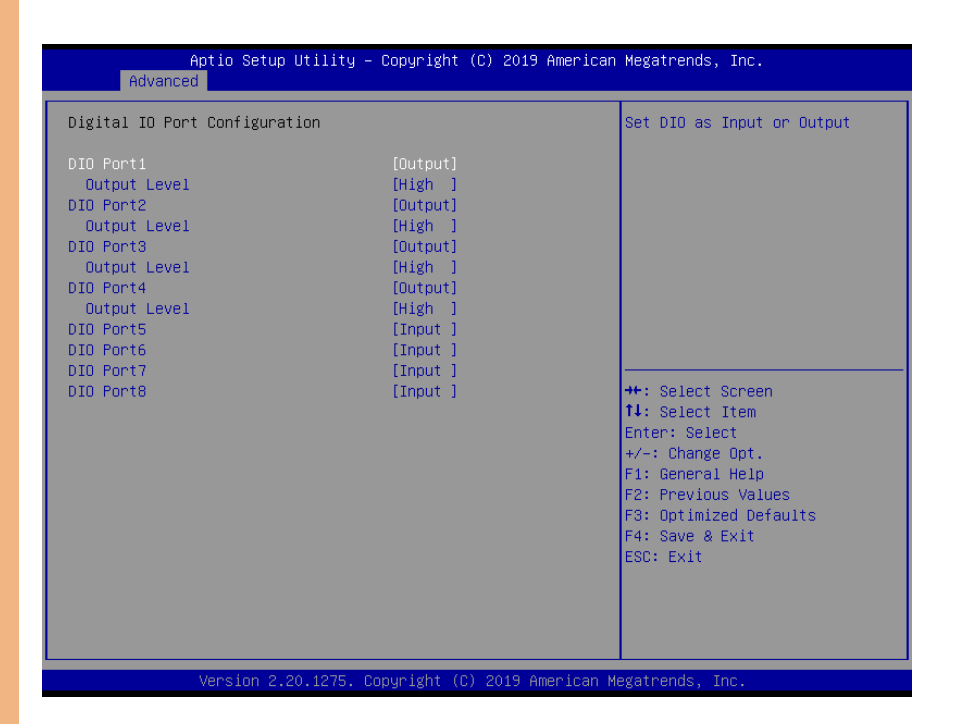

| Options Summary                         |                                         |                                   |  |
|-----------------------------------------|-----------------------------------------|-----------------------------------|--|
| DIO Port1                               | Input                                   |                                   |  |
|                                         | Output                                  | Optimal Default, Failsafe Default |  |
| Set DIO as Input or Ou                  | ıtput                                   |                                   |  |
| Output Level                            | Low                                     |                                   |  |
|                                         | High                                    | Optimal Default, Failsafe Default |  |
| Set output level when                   | Set output level when DIO pin is output |                                   |  |
| DIO Port2                               | Input                                   |                                   |  |
|                                         | Output                                  | Optimal Default, Failsafe Default |  |
| Set DIO as Input or Output              |                                         |                                   |  |
| Output Level                            | Low                                     |                                   |  |
|                                         | High                                    | Optimal Default, Failsafe Default |  |
| Set output level when DIO pin is output |                                         |                                   |  |
| Options Summary                         |                   |                                   |  |
|-----------------------------------------|-------------------|-----------------------------------|--|
| DIO Port3                               | Input             |                                   |  |
|                                         | Output            | Optimal Default, Failsafe Default |  |
| Set DIO as Input or O                   | utput             |                                   |  |
| Output Level                            | Low               |                                   |  |
|                                         | High              | Optimal Default, Failsafe Default |  |
| Set output level when                   | DIO pin is output |                                   |  |
| DIO Port4                               | Input             | -                                 |  |
|                                         | Output            | Optimal Default, Failsafe Default |  |
| Set DIO as Input or O                   | utput             |                                   |  |
| Output Level                            | Low               |                                   |  |
|                                         | High              | Optimal Default, Failsafe Default |  |
| Set output level when DIO pin is output |                   |                                   |  |
| DIO Port5                               | Input             | Optimal Default, Failsafe Default |  |
|                                         | Output            |                                   |  |
| Set DIO as Input or Output              |                   |                                   |  |
| DIO Port6                               | Input             | Optimal Default, Failsafe Default |  |
|                                         | Output            |                                   |  |
| Set DIO as Input or O                   | utput             |                                   |  |
| DIO Port7                               | Input             | Optimal Default, Failsafe Default |  |
|                                         | Output            |                                   |  |
| Set DIO as Input or O                   | utput             |                                   |  |
| DIO Port8                               | Input             | Optimal Default, Failsafe Default |  |
|                                         | Output            |                                   |  |
| Set DIO as Input or O                   | utput             |                                   |  |

## 3.4.10 Advanced: Network Stack Configuration

| Aptio Setup<br>Advanced                                                                            | ) Utility – Copyright (C) 2019 Ame             | erican Megatrends, Inc.                                                                                                    |
|----------------------------------------------------------------------------------------------------|------------------------------------------------|----------------------------------------------------------------------------------------------------|
| Network Stack<br>Iov4 PXE Support<br>Ipv4 HTTP Support<br>PXE boot wait time<br>Media detect count | [Enabled]<br>[Enabled]<br>[Disabled]<br>0<br>1 | Enable/Disable UEFI Network<br>Stack                                                                                                    |
|                                                                                                    |                                                | <pre>++: Select Screen 14: Select Item Enter: Select +/-: Change Opt. F1: General Help F2: Previous Values F3: Optimized Defaults F4: Save &amp; Exit ESC: Exit</pre> |

| Options Summary                                                                        |                              |                                       |  |  |
|----------------------------------------------------------------------------------------|------------------------------|---------------------------------------|--|--|
| Network Stack                                                                          | Disabled                     | Optimal Default, Failsafe Default     |  |  |
|                                                                                        | Enabled                      |                                       |  |  |
| Set DIO as Input or Ou                                                                 | ıtput                        |                                       |  |  |
| Ipv4 PXE Support                                                                       | Disabled                     |                                       |  |  |
|                                                                                        | Enabled                      | Optimal Default, Failsafe Default     |  |  |
| Enable/Disable IPv4 PX                                                                 | (E boot support. If disabled | l, IPv4 PXE boot support will not be  |  |  |
| available                                                                              |                              |                                       |  |  |
| Ipv4 HTTP Support                                                                      | Disabled                     |                                       |  |  |
|                                                                                        | Enabled                      | Optimal Default, Failsafe Default     |  |  |
| Enable/Disable IPv4 HTTP boot support. If disabled, IPv4 HTTP boot support will not be |                              |                                       |  |  |
| available                                                                              |                              |                                       |  |  |
| PXE boot wait time                                                                     | 0                            | Optimal Default, Failsafe Default     |  |  |
| Wait time in seconds to                                                                | o press ESC key to abort th  | e PXE boot. Use either +/- or numeric |  |  |
| keys to set the value.                                                                 |                              |                                       |  |  |

Options Summary

Media detect count

1

Optimal Default, Failsafe Default

Number of times the presence of media will be checked. Use either +/- or numeric keys to set the value.

## 3.5 Setup Submenu: Security

| Aptio Setup Uti<br>Main Advanced Security Bo                                                                                                    | lity – Copyright (<br>ot Save & Exit P                                                                | (C) 2019 American Megatrends, Inc.<br>Platform Configuration Socket Configuration I          |  |
|----------------------------------------------------------------------------------------------------|----------------------------------------------------------------------------------------------------|----------------------------------------------------------------------------------------------|--|
| Password Description<br>If ONLY the Administrator's p<br>then this only limits access<br>only asked for when entering<br>If ONLY the User's password in<br>is a power on password and mu<br>boot or enter Setup. In Setup<br>have Administrator rights.<br>The password length must be<br>in the following range: | assword is set,<br>to Setup and is<br>Setup.<br>s set, then this<br>st be entered to<br>the User will | Set Administrator Password                                                                   |  |
| Minimum length<br>Maximum length<br>Administrator Password<br>User Password                                                                                                    | 3<br>20                                                                                               | ++: Select Screen<br>fl: Select Item<br>Enter: Select<br>+/-: Change Opt.<br>El: Concel Hele |  |
| ▶ Secure Boot                                                                                                    |                                                                                                    | F2: Previous Values<br>F3: Optimized Defaults<br>F4: Save & Exit<br>ESC: Exit                |  |
| Version 2.20.1275. Copyright (C) 2019 American Megatrends, Inc.                                                                                                    |                                                                                                    |                                                                                              |  |

#### Change User/Administrator Password

You can set an Administrator Password or User Password. An Administrator Password must be set before you can set a User Password. The password will be required during boot up, or when the user enters the Setup utility. A User Password does not provide access to many of the features in the Setup utility.

Select the password you wish to set, and press Enter. In the dialog box, enter your password (must be between 3 and 20 letters or numbers). Press Enter and retype your password to confirm. Press Enter again to set the password.

#### Removing the Password

Select the password you want to remove and enter the current password. At the next dialog box press Enter to disable password protection.

## 3.5.1 Security: Secure Boot

| Aptio Setup<br>Main                                                 | Utility – Copyright (C) 2019 Ame  | rican Megatrends, Inc.                                          |
|---------------------------------------------------------------------|-----------------------------------|-----------------------------------------------------------------|
| System Mode                                                         | Setup                             | Secure Boot feature is Active                                   |
| Secure Boot                                                         | [Disabled]<br>Not Active          | Platform Key(PK) is enrolled<br>and the System is in User mode. |
| Secure Boot Mode<br>▶ Restore Factory Keys<br>▶ Pecet To Setur Mode | [Custom]                          | ne mode change requires<br>platform reset                       |
| <ul> <li>Key Management</li> </ul>                                  |                                   |                                                                 |
|                                                                     |                                   |                                                                 |
|                                                                     |                                   | ↑↓: Select Item<br>Enter: Select                                |
|                                                                     |                                   | +/-: Change Opt.<br>F1: General Help<br>F2: Previous Values     |
|                                                                     |                                   | F3: Optimized Defaults<br>F4: Save & Exit                       |
|                                                                     |                                   | ESU: EXIT                                                       |
|                                                                     |                                   |                                                                 |
| Version 2.                                                          | 20.1275. Copyright (C) 2019 Ameri | can Megatrends, Inc.                                            |

| Options Summary                                                                      |                              |                                         |  |  |
|--------------------------------------------------------------------------------------|------------------------------|-----------------------------------------|--|--|
| Secure Boot                                                                          | Disabled                     | Optimal Default, Failsafe Default       |  |  |
|                                                                                      | Enabled                      |                                         |  |  |
| Secure Boot feature is                                                               | Active if Secure Boot is Ena | abled, Platform Key(PK) is enrolled and |  |  |
| the System is in User n                                                              | node. The mode change re     | quires platform reset                   |  |  |
| Secure Boot Mode                                                                     | Standard                     |                                         |  |  |
|                                                                                      | Custom                       | Optimal Default, Failsafe Default       |  |  |
| Secure Boot mode options: Standard or Custom. In Custom mode, Secure Boot Policy     |                              |                                         |  |  |
| variables can be configured by a physically present user without full authentication |                              |                                         |  |  |
| Restore Factory Keys                                                                 | YES                          | Optimal Default, Failsafe Default       |  |  |
|                                                                                      | NO                           |                                         |  |  |
| Force System to User N                                                               | Mode. Install factory defaul | t Secure Boot key databases             |  |  |

## 3.5.1.1 Key Management

| Aptio Se                                                                                                    | etup Utility – Copyright (C) 20                                                                                 | 19 American           | Megatrends, Inc.                                                                                                    |
|----------------------------------------------------------------------------------------------------|----------------------------------------------------------------------------------------------------|-----------------------|----------------------------------------------------------------------------------------------------|
| Vendor Keys                                                                                                    | Valid                                                                                                    |                       | Install factory default Secure                                                                                                    |
| Factory Key Provision<br>Restore Factory Keys<br>Reset To Setup Mode<br>Export Secure Boot var<br>Enroll Efi Image                                                           | [Disabled]<br>Mables                                                                                            |                       | Boot keys after the platform<br>reset and while the System is<br>in Setup mode                                                                                        |
| Device Guard Ready<br>▶ Remove 'UEFI CA' from<br>▶ Restore DB defaults                                                                                                    | DB                                                                                                    |                       |                                                                                                    |
| Secure Boot variable<br>> Platform Key(PK)<br>> Key Exchange Keys<br>> Authorized Signatures<br>> Forbidden Signatures<br>> Authorized TimeStamps<br>> OsRecovery Signatures | Size  Keys  Key Source<br>0  0  No Keys<br>0  0  No Keys<br>3724  77  Factory<br>0  0  No Keys<br>0  0  No Keys |                       | <pre>++: Select Screen t4: Select Item Enter: Select +/-: Change Opt. F1: General Help F2: Previous Values F3: Optimized Defaults F4: Save &amp; Exit ESC: Exit</pre> |
| Version                                                                                                    | n 2.20.1275. Copyright (C) 2019                                                                                 | American M            | egatrends, Inc.                                                                                                    |
| Options Summary                                                                                                    |                                                                                                    |                       |                                                                                                    |
| Factory Keys Provision                                                                                                    | Disabled<br>Enabled                                                                                             | Optimal               | Default, Failsafe Default                                                                                                    |
| Install factory default 9                                                                                                    | Secure Boot krys after the r                                                                                    | platform r            | eset and while the System is i                                                                                                    |
| Setup mode                                                                                                    |                                                                                                    |                       |                                                                                                    |
| Export Secure Boot<br>variables                                                                                                    | ОК                                                                                                    | Optimal               | Default, Failsafe Default                                                                                                    |
| Copy NVRAM content                                                                                                    | of Secure Boot variables to                                                                                     | o files in a          | root folder on a file system                                                                                                    |
| acrice                                                                                                    |                                                                                                    |                       |                                                                                                    |
| Enroll Efi Image                                                                                                    | ОК                                                                                                    | Optimal               | Default, Failsafe Default                                                                                                    |
| Enroll Efi Image                                                                                                    | OK<br>1 in Secure Boot mode. En                                                                                 | Optimal               | Default, Failsafe Default                                                                                                    |
| Enroll Efi Image<br>Allow the image to rul<br>image into Authorized                                                                                                    | OK<br>n in Secure Boot mode. En<br>I Signature Database (db)                                                    | Optimal<br>roll SHA2  | Default, Failsafe Default<br>56 Hash certificate of a PE                                                                                                    |
| Enroll Efi Image<br>Allow the image to run<br>image into Authorized<br>Restore DB defaults                                                                                   | OK<br>n in Secure Boot mode. En<br>Signature Database (db)<br>YES                                               | Optimal<br>roll SHA25 | Default, Failsafe Default<br>66 Hash certificate of a PE<br>Default, Failsafe Default                                                                                 |
| Enroll Efi Image<br>Allow the image to run<br>image into Authorized<br>Restore DB defaults                                                                                   | OK<br>n in Secure Boot mode. End<br>Signature Database (db)<br>YES<br>NO                                        | Optimal<br>foll SHA25 | Default, Failsafe Default<br>66 Hash certificate of a PE<br>Default, Failsafe Default                                                                                 |

| Options Summary               |                             |                                   |  |
|-------------------------------|-----------------------------|-----------------------------------|--|
| Platform Key(PK)              | Update                      | Optimal Default, Failsafe Default |  |
| Enroll Factory Defaults       | or load certificates from a | file:                             |  |
| 1.Public Key Certificate      | :                           |                                   |  |
| a)EFI_SIGNATURE_LIST          |                             |                                   |  |
| b)EFI_CERT_X509 (DER          | ()                          |                                   |  |
| b)EFI_CERT_RSA2048 (          | bin)                        |                                   |  |
| b)EFI_CERT_SHAXXX             |                             |                                   |  |
| 2.Authenticated UEFI \        | /ariable                    |                                   |  |
| 3.EFI PE/COFF Image(S         | SHA256)                     |                                   |  |
| Key Source                    |                             |                                   |  |
| Factory, External, Mix        | ed<br>Lucius                |                                   |  |
| Key Exchange Keys             | Update                      | Optimal Default, Failsafe Default |  |
|                               | Append                      |                                   |  |
| Enroll Factory Defaults       | or load certificates from a | file:                             |  |
| 1.Public Key Certificate      |                             |                                   |  |
| a)EFI_SIGNATURE_LIST          |                             |                                   |  |
| b)EFI_CERT_X509 (DER          | ()                          |                                   |  |
| D)EFI_CERI_RSA2048 (          | ,DIN)                       |                                   |  |
| D)EFI_CERI_SHAXXX             | (ariable                    |                                   |  |
| 2. AUTHENTICATED DEFIN        |                             |                                   |  |
|                               | ) (AZJU)                    |                                   |  |
| Factory External Mixe         | ed                          |                                   |  |
| Authorized Signatures         | Undate                      | Optimal Default, Failsafe Default |  |
| , lationized eignataree       | Append                      |                                   |  |
| Enroll Factory Defaults       | or load certificates from a | file <sup>.</sup>                 |  |
| 1 Public Key Certificate      |                             |                                   |  |
| a)FELSIGNATURE LIST           |                             |                                   |  |
| b)EFL CERT X509 (DER)         |                             |                                   |  |
| b)EFL CERT RSA2048 (bin)      |                             |                                   |  |
| b)EFI CERT SHAXXX             |                             |                                   |  |
| 2.Authenticated UEFI Variable |                             |                                   |  |
| 3.EFI PE/COFF Image(SHA256)   |                             |                                   |  |
| Key Source                    |                             |                                   |  |
| Factory, External, Mix        | ed                          |                                   |  |

Table Continues on Next Page

| Options Summary               |                             |                                   |  |
|-------------------------------|-----------------------------|-----------------------------------|--|
| Forbidden Signatures          | Details                     | Optimal Default, Failsafe Default |  |
|                               | Export                      |                                   |  |
|                               | Update                      |                                   |  |
|                               | Append                      |                                   |  |
|                               | Delete                      |                                   |  |
| Enroll Factory Defaults       | or load certificates from a | file:                             |  |
| 1.Public Key Certificate      | :                           |                                   |  |
| a)EFI_SIGNATURE_LIST          |                             |                                   |  |
| b)EFI_CERT_X509 (DEF          | 2)                          |                                   |  |
| b)EFI_CERT_RSA2048 (          | bin)                        |                                   |  |
| b)EFI_CERT_SHAXXX             |                             |                                   |  |
| 2.Authenticated UEFI \        | /ariable                    |                                   |  |
| 3.EFI PE/COFF Image(S         | SHA256)                     |                                   |  |
| Key Source                    |                             |                                   |  |
| Factory, External, Mix        | ed                          |                                   |  |
| Authorized                    | Update                      | Optimal Default, Failsafe Default |  |
| TimeStamps                    | Append                      |                                   |  |
| Enroll Factory Defaults       | or load certificates from a | file:                             |  |
| 1.Public Key Certificate      | :                           |                                   |  |
| a)EFI_SIGNATURE_LIST          |                             |                                   |  |
| b)EFI_CERT_X509 (DEF          | ?)                          |                                   |  |
| b)EFI_CERT_RSA2048 (          | bin)                        |                                   |  |
| b)EFI_CERT_SHAXXX             |                             |                                   |  |
| 2.Authenticated UEFI          | /ariable                    |                                   |  |
| 3.EFI PE/COFF Image(S         | SHA256)                     |                                   |  |
| Key Source                    |                             |                                   |  |
| Factory, External, Mix        | ed                          |                                   |  |
| OsRecovery                    | Update                      | Optimal Default, Failsafe Default |  |
| Signatures                    | Append                      |                                   |  |
| Enroll Factory Defaults       | or load certificates from a | file:                             |  |
| 1.Public Key Certificate:     |                             |                                   |  |
| a)EFI_SIGNATURE_LIST          |                             |                                   |  |
| b)EFI_CERT_X509 (DER)         |                             |                                   |  |
| b)EFI_CERT_RSA2048 (          | bin)                        |                                   |  |
| b)EFI_CERT_SHAXXX             |                             |                                   |  |
| 2.Authenticated UEFI Variable |                             |                                   |  |
| 3.EFI PE/COFF Image(SHA256)   |                             |                                   |  |
| Key Source                    |                             |                                   |  |
| Factory ,External, Mix        | ed                          |                                   |  |

## 3.6 Setup Submenu: Boot

| Antio Se                           | etun Utilitu – C | nnuright (C)_20         | 19 American | Megatrends. Inc.                 |
|------------------------------------|------------------|-------------------------|-------------|----------------------------------|
| Main Advanced Secur                | rity Boot Save   | & Exit Platfo           | rm Configur | ation Socket Configuration       |
| Boot Configuration                 |                  |                         |             | Enables or disables Quiet Boot   |
| Quiet Boot                         |                  | [Enabled]               |             | option                           |
| CSM Support                        |                  | [Enabled]               |             |                                  |
| Launch PXE ROM                     |                  | [Disabled]              |             |                                  |
| Boot mode select                   |                  | [DUAL]                  |             |                                  |
| FIXED BOOT ORDER Prior             | rities           |                         |             |                                  |
| Boot Option #1                     |                  | [UEFI Hard Disk]        | ]           |                                  |
| Boot Uption #2<br>Boot Option #3   |                  | [UEFI CD/DVD]           | S-HEET.     |                                  |
| boot option wo                     |                  | ADATA USB Flash         | Drive       |                                  |
|                                    |                  | 1.00, Partition         | 1]          |                                  |
| Boot Option #4                     |                  | [UEFI Network]          |             | ++: Select Screen                |
| Boot Uption #5<br>Boot Option #6   |                  | [Hard Disk]<br>[CD/DVD] |             | I∔: Select item<br>Enter: Select |
| Boot Option #7                     |                  | [USB Device:ADA         | TA USB      | +/-: Change Opt.                 |
| Dept Option #0                     |                  | Flash Drive 1.0         | 0]          | F1: General Help                 |
| BOOL ODITOU #0                     |                  | INBLWORKJ               |             | E3: Ontimized Defaults           |
| ▶ UEFI USB Drive BBS Pr.           | iorities         |                         |             | F4: Save & Exit                  |
| USB Drive BBS Priorit.             | 1es              |                         |             | ESC: Exit                        |
|                                    |                  |                         |             |                                  |
|                                    |                  |                         |             |                                  |
|                                    |                  |                         |             |                                  |
| Version                            | n 2.20.1275. Cop | yright (C) 2019         | American M  | egatrends, Inc.                  |
| Options Summary                    |                  |                         |             |                                  |
| Quiet Boot                         | Disabled         |                         |             |                                  |
|                                    | Enabled          |                         | Ontimal     | Default Failsafe Default         |
| Enables or Disables ()             | uiet Boot opti   | on                      | Optimar     |                                  |
| CSM Support                        | Disabled         | 011                     | 1           |                                  |
|                                    | Enabled          |                         | Ontinal     | Default Failante Default         |
| Enable /Disable CCMC               | Enabled          |                         | Optimal     | Default, Fallsale Default        |
| Enable/Disable CSIVES              | Diastatast       |                         | Quiting     |                                  |
| Launch PXE ROM                     | Disabled         |                         | Optimal     | Default, Fallsate Default        |
|                                    | Enabled          |                         |             |                                  |
| Controls the executior<br>Network. | n of Legacy Ne   | etwork OpRO             | M Note: l   | JEFI PXE boot is controlled by   |
| Boot mode select                   | LEGACY           |                         | ]           |                                  |
|                                    | UEFI             |                         | ]           |                                  |
|                                    | DUAL             |                         | Optimal     | Default, Failsafe Default        |
| Select boot mode LEG               | GACY/UEFI        |                         |             |                                  |

## 3.7 Setup Submenu: Save & Exit

| Aptio Setup Utility – Copyright (C) 2019 American<br>Main Advanced Security Boot <mark>Save &amp; Exit</mark> Platform Configure | Megatrends, Inc.<br>ation Socket Configuration ▶                                     |
|----------------------------------------------------------------------------------------------------|--------------------------------------------------------------------------------------|
| Save Options                                                                                                    | Reset the system after saving the changes                                            |
| Save Changes and Reset<br>Discard Changes and Exit                                                                               |                                                                                      |
| Default Options<br>Restore Defaults                                                                                              |                                                                                      |
|                                                                                                    |                                                                                      |
|                                                                                                    | ↔: Select Screen<br>†↓: Select Item                                                  |
|                                                                                                    | Enter: Select<br>+/-: Change Opt.                                                    |
|                                                                                                    | F1: General Help<br>F2: Previous Values<br>F3: Optimized Defaults<br>F4: Save & Exit |
|                                                                                                    | ESC: Exit                                                                            |
|                                                                                                    |                                                                                      |
| Version 2.20.1275. Copyright (C) 2019 American Me                                                                                | egatrends, Inc.                                                                      |

## 3.8 Setup Submenu: Platform Configuration

| Aptio Setup Utility – Copyright (C) 2019 American Megatrends, Inc.<br>Main Advanced Security Boot Save & Exit <mark>Platform Configuration</mark> Socket Configuration I |                                                                                                    |  |  |
|----------------------------------------------------------------------------------------------------|----------------------------------------------------------------------------------------------------|--|--|
| <ul> <li>PCH Configuration</li> <li>Server ME Configuration</li> </ul>                                                                                                   | Displays and provides option<br>to change the PCH Settings                                                                                                    |  |  |
| Setup Warning:<br>Setting items on this Screen to incorrect values<br>may cause system to malfunction!                                                                   |                                                                                                    |  |  |
|                                                                                                    | <pre>++: Select Screen 11: Select Item Enter: Select +/-: Change Opt, F1: General Help F2: Previous Values F3: Optimized Defaults F4: Save &amp; Exit ESC: Exit</pre> |  |  |
| Version 2.20.1275. Copyright (C) 2019 American M                                                                                                    | egatrends, Inc.                                                                                                    |  |  |

## 3.8.1 Platform Configuration: PCH Configuration

| Aptio Setup Utility – Copyright (C) 2019 American<br>Platform Configura     | Megatrends, Inc.<br>tion                                                                                                    |
|-----------------------------------------------------------------------------|----------------------------------------------------------------------------------------------------|
| PCH Configuration                                                           | SATA devices and settings                                                                                                    |
| <ul> <li>PCH SATA Configuration</li> <li>PCH sSATA Configuration</li> </ul> |                                                                                                    |
|                                                                             | <pre>++: Select Screen 14: Select Item Enter: Select +/-: Change Opt. F1: General Help F2: Previous Values F3: Optimized Defaults F4: Save &amp; Exit ESC: Exit</pre> |
| Version 2.20.1275. Copyright (C) 2019 American Me                           | gatrends, Inc.                                                                                                    |

# 3.8.1.1 PCH SATA Configuration

| Aptio Setup Utility -                                                                                                    | Copyright (C) 2019 American<br>Platform Configur                                                                                                    | Megatrends, Inc.<br>ation                                                                                                    |
|----------------------------------------------------------------------------------------------------|----------------------------------------------------------------------------------------------------|----------------------------------------------------------------------------------------------------|
| PCH SATA Configuration                                                                                                    |                                                                                                    | Enable or Disable SATA<br>Controller                                                                                                    |
| SATA Controller<br>Configure SATA as<br>SATA Port 0<br>SATA Port 1<br>SATA Port 2<br>SATA Port 3<br>SATA Port 3<br>SATA Port 4<br>SATA Port 5<br>mSATA Port 5 | [Enable]<br>[AHCI]<br>[Not Installed]<br>[Not Installed]<br>[Not Installed]<br>[Not Installed]<br>[Not Installed]<br>[Not Installed]<br>[Not Installed] | ++: Select Screen<br>11: Select Item<br>Enter: Select<br>+/-: Change Opt.<br>F1: General Help<br>F2: Previous Values<br>F3: Optimized Defaults<br>F4: Save & Exit<br>ESC: Exit |
|                                                                                                    |                                                                                                    |                                                                                                    |

| Options Summary                                                             |          |                                   |
|-----------------------------------------------------------------------------|----------|-----------------------------------|
| SATA Controller                                                             | Disabled |                                   |
|                                                                             | Enabled  | Optimal Default, Failsafe Default |
| Enables or Disables SATA Controller                                         |          |                                   |
| Configure SATA as                                                           | AHCI     | Optimal Default, Failsafe Default |
|                                                                             | RAID     |                                   |
| Identify the SATA port is connected to Solid State Drive or Hard Disk Drive |          |                                   |

## 3.8.1.2 PCH sSATA Configuration

| Aptio Setup L           | Htility — Copyright (C) 2019 Am<br>Platform Co | merican Megatrends, Inc.<br>Onfiguration                                                                                                    |
|-------------------------|------------------------------------------------|----------------------------------------------------------------------------------------------------|
| PCH sSATA Configuration |                                                | Enable or Disable SATA<br>Controller                                                                                                    |
| sSATA Controller        |                                                |                                                                                                    |
| M.2 Slot                | [Not Installed]                                |                                                                                                    |
|                         |                                                | <pre>++: Select Screen 14: Select Item Enter: Select +/-: Change Opt. F1: General Help F2: Previous Values F3: Optimized Defaults F4: Save &amp; Exit ESC: Exit</pre> |
| Version 2.20            | .1275. Copyright (C) 2019 Amer                 | rican Megatrends, Inc.                                                                                                    |

| Options Summary                     |          |                                   |
|-------------------------------------|----------|-----------------------------------|
| sSATA Controller                    | Enabled  | Optimal Default, Failsafe Default |
|                                     | Disabled |                                   |
| Enables or Disables SATA Controller |          |                                   |

## 3.8.2 Platform Configuration: Server ME Configuration

| Aptio Setup Utility                                                                                                    | – Copyright (C) 2019 Amer<br>Platform Cont                                                                                  | rican Megatrends, Inc.<br>figuration                                                                                                    |
|----------------------------------------------------------------------------------------------------|----------------------------------------------------------------------------------------------------|----------------------------------------------------------------------------------------------------|
| General ME Configuration<br>Oper. Firmware Version<br>Backup Firmware Version<br>Recovery Firmware Version<br>ME Firmware Status #1<br>ME Firmware Status #2<br>Current State<br>Error Code<br>Recovery Cause<br>PTT Support<br>Suppress PTT Commands | 0A:4.1.4.296<br>N/A<br>0A:4.1.4.296<br>0x000F0245<br>0x80110026<br>Operational<br>No Error<br>N/A<br>[Disable]<br>[Disable] | Enable/Disable sending<br>HMRFPO_ENABLE message to ME                                                                                                    |
| HMRFPO_ENABLE Message                                                                                                    | [Disable]                                                                                                    | ++: Select Screen<br>11: Select Item<br>Enter: Select<br>+/-: Change Opt.<br>F1: General Help<br>F2: Previous Values<br>F3: Optimized Defaults<br>F4: Save & Exit<br>ESC: Exit |

| Options Summary                                           |          |                                   |
|-----------------------------------------------------------|----------|-----------------------------------|
| PTT Support                                               | Disabled | Optimal Default, Failsafe Default |
|                                                           | Enabled  |                                   |
| Enable/ Disable Platform Trusted Technology (PTT) support |          |                                   |
| HMRFPO_ENABLE                                             | Disabled | Optimal Default, Failsafe Default |
| Message                                                   | Enabled  |                                   |
| Enable/ Disable sending HMRFPO_ENABLE message to ME       |          |                                   |

## 3.9 Setup Submenu: Socket Configuration

| Aptio Setup<br>Main Advanced Security                                                                        | Utility – Copyright (C) 2019 American<br>Boot Save & Exit Platform Configur | Megatrends, Inc.<br>ation Socket Configuration                                                                                                    |
|----------------------------------------------------------------------------------------------------|-----------------------------------------------------------------------------|----------------------------------------------------------------------------------------------------|
| <ul> <li>Processor Configuration</li> <li>Memory Configuration</li> <li>Advanced Power Management</li> </ul> | Configuration                                                               | Displays and provides option<br>to change the Processor<br>Settings<br>++: Select Screen<br>14: Select Item<br>Enter: Select<br>+/-: Change Opt.<br>F1: General Help<br>F2: Previous Values<br>F3: Optimized Defaults<br>F4: Save & Exit<br>ESC: Exit |
| Version 2.                                                                                                   | 20.1275. Copyright (C) 2019 American M                                      | egatrends, Inc.                                                                                                    |

## 3.9.1 Socket Configuration: Processor Configuration

| Aptio Setup Utility     | – Copyright (C) 2019 American  | n Megatrends, Inc.<br>Socket Configuration     |
|-------------------------|--------------------------------|------------------------------------------------|
| Processor Configuration |                                | Enables Hyper Threading<br>(Software Method to |
| Processor BSP Revision  | 50655 - CLX AO                 | Enable/Disable Logical                         |
| Processor Socket        | Socket 0 Socket 1              | Processor threads.                             |
| Processor ID            | 00050655* 00050655             |                                                |
| Processor Frequency     | 2.200GHz   2.200GHz            |                                                |
| Processor Max Ratio     | 16H   16H                      |                                                |
| Processor Min Ratio     | OAH   OAH                      |                                                |
| Microcode Revision      | 03000010   03000010            |                                                |
| L1 Cache RAM            | 64KB   64KB                    |                                                |
| L2 Cache RAM            | 1024KB   1024KB                |                                                |
| L3 Cache RAM            | 39424KB   39424KB              |                                                |
| Processor O Version     | Intel(R) Xeon(R) Platin        |                                                |
|                         | um 8276 CPU @ 2.20GHz          | ++: Select Screen                              |
| Processor 1 Version     | Intel(R) Xeon(R) Platin        | ↑↓: Select Item                                |
|                         | um 8276 CPU @ 2.20GHz          | Enter: Select                                  |
|                         |                                | +/-: Change Opt.                               |
| Hyper-Threading [ALL]   |                                | F1: General Help                               |
|                         |                                | F2: Previous Values                            |
|                         |                                | F3: Optimized Defaults                         |
|                         |                                | F4: Save & Exit                                |
|                         |                                | ESC: Exit                                      |
|                         |                                |                                                |
|                         |                                |                                                |
|                         |                                |                                                |
|                         |                                |                                                |
| Newsier 0.00.4075       | Openminist (O) OO10 American I | le de transfer - Trans                         |

Options SummaryHyper-ThreadingDisabled[ALL]EnabledOptimal Default, Failsafe DefaultEnables Hyper Threading (Software Method to Enable/Disable Logical Processor threads.

76

## 3.9.2 Socket Configuration: Memory Configuration

| Aptio Setup Utility – Copyright (C) 2019 America | an Megatrends, Inc.<br>Socket Configuration                                                                                                    |
|--------------------------------------------------|----------------------------------------------------------------------------------------------------|
| Integrated Memory Controller (iMC)               | Displays memory topology with<br>Dimm population information                                                                                                    |
| ► Memory Topology                                |                                                                                                    |
|                                                  | ++: Select Screen<br>14: Select Item<br>Enter: Select<br>+/-: Change Opt.<br>F1: General Help<br>F2: Previous Values<br>F3: Optimized Defaults<br>F4: Save & Exit<br>ESC: Exit |
| Version 2.20.1275. Copyright (C) 2019 American   | Megatrends, Inc.                                                                                                    |

FWS-8600

# 3.9.2.1 Memory Topology

| Socket0.ChB.Dimm0: DIMM is Present. DIMM Status:Enabled<br>DIMM Details: 2666MT/s Innodisk SRx4 166B RDIMM<br>Socket1.ChB.Dimm0: DIMM is Present. DIMM Status:Enabled                                                                                                    | Aptio Setup Utility -                                                                                                    | Copyright (C) 2019 Americar                                                    | Megatrends, Inc.<br>Socket Configuration                                                                                                    |
|----------------------------------------------------------------------------------------------------|----------------------------------------------------------------------------------------------------|--------------------------------------------------------------------------------|----------------------------------------------------------------------------------------------------|
| DIMM Details: 2666MT/s Innodisk SRx4 16GB RDIMM<br>Empty<br>Empty | Socket0.Ch8.Dimm0: DIMM is Present<br>DIMM Details: 2666MT/S Innodisk SRx-<br>Socket1.Ch8.Dimm0: DIMM is Present<br>DIMM Details: 2666MT/S Innodisk SRx-<br>Empty<br>Empty<br>Empty<br>Empty<br>Empty<br>Empty<br>Empty<br>Empty<br>Empty<br>Empty<br>Empty<br>Empty<br>Empty<br>Empty<br>Empty<br>Empty<br>Empty<br>Empty<br>Empty<br>Empty<br>Empty<br>Empty<br>Empty | . DIMM Status:Enabled<br>4 16GB RDIMM<br>. DIMM Status:Enabled<br>4 16GB RDIMM | <pre>+: Select Screen 14: Select Item Enter: Select +/-: Change Opt. F1: General Help F2: Previous Values F3: Optimized Defaults F4: Save &amp; Exit ESC: Exit</pre> |

## 3.9.3 Socket Configuration: Advanced Power Management Configuration

| Aptio Setup Utility – Copyright (C) 201 | 9 American Megatrends, Inc.<br>Socket Configuration                                                                                                    |
|-----------------------------------------|----------------------------------------------------------------------------------------------------|
| Advanced Power Management Configuration | Hardware P-State setting                                                                                                    |
| ▶ Hardware PM State Control             |                                                                                                    |
|                                         | ++: Select Screen<br>11: Select Item<br>Enter: Select<br>+/-: Change Opt.<br>F1: General Help<br>F2: Previous Values<br>F3: Optimized Defaults<br>F4: Save & Exit<br>ESC: Exit |
| Version 2.20.1275. Copyright (C) 2019   | American Megatrends, Inc.                                                                                                    |

Chapter 3 – AMI BIOS Setup

## 3.9.3.1 Hardware PM State Control

| Aptio Setup Util          | ity – Copyright (C) 2019 A | merican Megatrends, Inc.<br>Socket Configuration                                                                                                    |
|---------------------------|----------------------------|----------------------------------------------------------------------------------------------------|
| Hardware PM State Control |                            | Disable: Hardware chooses a<br>P-state based on OS Request                                                                                                    |
| Hardware P-States         |                            | <ul> <li>P-state based on US Request<br/>(Legacy P-States)<br/>Native Mode:Hardware chooses a<br/>P-state based on OS guidance<br/>Out of Band Mode:Hardware<br/>autonomously chooses a P-state<br/>(no OS guidance)</li> <li>+*: Select Screen<br/>11: Select Item<br/>Enter: Select<br/>+/-: Change Opt.<br/>F1: General Help<br/>F2: Previous Values<br/>F3: Optimized Defaults<br/>F4: Save &amp; Exit<br/>ESC: Exit</li> </ul> |
| Version 2.20.12           | 75. Copyright (C) 2019 Ame | rican Megatrends, Inc.                                                                                                    |

| Options Summary                                                            |  |                                   |  |  |  |
|----------------------------------------------------------------------------|--|-----------------------------------|--|--|--|
| Hardware Disabled                                                          |  | Optimal Default, Failsafe Default |  |  |  |
| Native Mode                                                                |  |                                   |  |  |  |
| Disabled: Hardware chooses a P-state based on OS Request (Legacy P-States) |  |                                   |  |  |  |
| Native Mode: Hardware chooses a P-state based on OS guidance               |  |                                   |  |  |  |
| Out of Band Mode: Hardware autonomously chooses a P-state (no OS guidance) |  |                                   |  |  |  |

# Chapter 4

Drivers Installation

### 4.1 Drivers Installation

The drivers can be found on the FWS-8600 product page at aaeon.com. Please follow the sequence below to install the drivers.

#### Step 1 – Install Chipset Drivers (Windows)

- 1. Open the folder Step 1 Chipset
- 2. Open SetupChipset.exe
- 3. Follow the instructions
- 4. Drivers will be installed automatically

#### Step 1 – Install LAN Drivers (Linux)

- 1. Open the folder Step 2 LAN
- 2. Open README
- 3. Follow the instructions to install LAN drivers

# Appendix A

#### Watchdog Timer Initial Program A.1

Note

0x2E or 0x4E

0x2F or 0x4F

Table 1 : SuperIO relative register table Default Value

0x2E(Note1)

0x2F(Note2)

Index

Data

| Table 2 : Watchdog relative register table |                      |                      |                   |                   |                                                                            |
|--------------------------------------------|----------------------|----------------------|-------------------|-------------------|----------------------------------------------------------------------------|
|                                            | LDN                  | Register             | BitNum            | Value             | Note                                                                       |
| Timer<br>Counter                           | <b>0x07</b> (Note3)  | <b>0x73</b> (Note4)  |                   | (Note24)          | Time of<br>watchdog<br>timer<br>(0~255)<br>This register is<br>byte access |
| Counting<br>Unit                           | <b>0x07</b> (Note5)  | <b>0x72</b> (Note6)  | <b>7</b> (Note7)  | <b>1</b> (Note8)  | Select time<br>unit.<br>1: second<br>0: minute                             |
| Watchdog<br>Enable<br>(KRST)               | <b>0x07</b> (Note9)  | <b>0x72</b> (Note10) | <b>4</b> (Note11) | <b>1</b> (Note12) | 0: Disable<br>1: Enable                                                    |
| Timeout<br>Status                          | <b>0x07</b> (Note13) | <b>0x71</b> (Note14) | <b>0</b> (Note15) | 1                 | 1: Clear<br>timeout status                                                 |

SIO MB PnP Mode Index Register

SIO MB PnP Mode Data Register

#### 

#### // SuperIO relative definition (Please reference to Table 1)

#define byte SIOIndex //This parameter is represented from Note1 SIOData //This parameter is represented from Note2 #define bvte #define void IOWriteByte(byte IOPort, byte Value); #define byte IOReadByte(byte IOPort); // Watch Dog relative definition (Please reference to Table 2) #define byte TimerLDN //This parameter is represented from Note3 #define byte TimerReg //This parameter is represented from Note4 #define byte TimerVal // This parameter is represented from Note24 UnitLDN //This parameter is represented from Note5 #define bvte #define byte UnitReg //This parameter is represented from **Note6** UnitBit //This parameter is represented from Note7 #define bvte UnitVal //This parameter is represented from Note8 #define byte #define byte EnableLDN //This parameter is represented from Note9 #define byte EnableReg //This parameter is represented from Note10 #define byte EnableBit //This parameter is represented from Note11 #define byte EnableVal //This parameter is represented from Note12 #define byte StatusLDN // This parameter is represented from Note13 #define byte StatusReg // This parameter is represented from Note14 #define byte StatusBit // This parameter is represented from Note15 \*\*\*\* \*\*\*\*\*\*\*\*\*\*\*\*

### VOID Main(){

- // Procedure : AaeonWDTConfig
- // (byte)Timer : Time of WDT timer.(0x00~0xFF)
- // (boolean)Unit : Select time unit(0: second, 1: minute).

## AaeonWDTConfig();

// Procedure : AaeonWDTEnable

// This procudure will enable the WDT counting.

### AaeonWDTEnable();

}

}

// Procedure : AaeonWDTEnable
VOID AaeonWDTEnable (){

}

| J         |                                                                                                    |
|-----------|----------------------------------------------------------------------------------------------------|
| // Pro    | cedure : AaeonWDTConfig                                                                                                    |
| VOID      | AaeonWDTConfig (){<br>// Disable WDT counting<br>WDTEnableDisable(EnableLDN, EnableReg, EnableBit, 0);<br>// Clear Watchdog Timeout Status<br>WDTClearTimeoutStatus();<br>// WDT relative parameter setting<br>WDTParameterSetting(); |
| VOID<br>} | WDTEnableDisable(byte LDN, byte Register, byte BitNum, byte Value){<br>SIOBitSet(LDN, Register, BitNum, Value);                                                                                                    |
| VOID      | WDTParameterSetting(){<br>// Watchdog Timer counter setting<br>SIOByteSet(TimerLDN, TimerReg, TimerVal);<br>// WDT counting unit setting<br>SIOBitSet(UnitLDN, UnitReg, UnitBit, UnitVal);                                            |
| VOID      | WDTClearTimeoutStatus(){                                                                                                    |

WDTEnableDisable(EnableLDN, EnableReg, EnableBit, 1);

SIOBitSet(StatusLDN, StatusReg, StatusBit, 1);

FWS-860(

| VOID | SIOExitMBPnPMode(){          |
|------|------------------------------|
|      | IOWriteByte(SIOIndex, 0x02); |
|      |                              |

IOWriteByte(SIOData, 0x02);

SIOEnterMBPnPMode(){

Case 0x4E:

Break:

Break;

Switch(SIOIndex){ Case 0x2E:

VOID **SIOSelectLDN(byte LDN)**{ IOWriteByte(SIOIndex, 0x07); // SIO LDN Register Offset = 0x07 IOWriteByte(SIOData, LDN);

IOWriteByte(SIOIndex, 0x87); IOWriteByte(SIOIndex, 0x01); IOWriteByte(SIOIndex, 0x55); IOWriteByte(SIOIndex, 0x55);

IOWriteByte(SIOIndex, 0x87); IOWriteByte(SIOIndex, 0x01); IOWriteByte(SIOIndex, 0x55); IOWriteByte(SIOIndex, 0xAA);

}

}

1

}

VOID

#### \*\*\*\*

#### VOID SIOBitSet(byte LDN, byte Register, byte BitNum, byte Value){

Byte TmpValue;

SIOEnterMBPnPMode(); SIOSelectLDN(byte LDN); IOWriteByte(SIOIndex, Register); TmpValue = IOReadByte(SIOData); TmpValue &= ~(1 << BitNum); TmpValue |= (Value << BitNum); IOWriteByte(SIOData, TmpValue); SIOExitMBPnPMode();

#### }

#### VOID SIOByteSet(byte LDN, byte Register, byte Value){

SIOEnterMBPnPMode(); SIOSelectLDN(LDN); IOWriteByte(SIOIndex, Register); IOWriteByte(SIOData, Value); SIOExitMBPnPMode();

}

# Appendix B

## B.1 Status LED

The FWS-8600 features a programmable LED status indicator. The LED can be programmed using the AAEON SDK.

## B.1.1 Status LED Configuration

| Table 1: Status LED Settings Table |          |          |                          |  |  |
|------------------------------------|----------|----------|--------------------------|--|--|
| STA_LED2                           | STA_LED1 | STA_LED0 | LED States               |  |  |
| 0                                  | 0        | 0        | LED Off                  |  |  |
| 0                                  | 0        | 1        | Red                      |  |  |
| 0                                  | 1        | 0        | Red Blinking (Slowly)    |  |  |
| 0                                  | 1        | 1        | Red Blinking (Quickly)   |  |  |
| 1                                  | 0        | 0        | Reserved                 |  |  |
| 1                                  | 0        | 1        | Green Blinking (Slowly)  |  |  |
| 1                                  | 1        | 0        | Green Blinking (Quickly) |  |  |
| 1                                  | 1        | 1        | Green                    |  |  |

| Table 2: Status LED Relative Register Mapping Table |                                      |              |   |           |  |  |  |
|-----------------------------------------------------|--------------------------------------|--------------|---|-----------|--|--|--|
| CPLD Slave Address 0x90 (Note1)                     |                                      |              |   |           |  |  |  |
|                                                     | Attribute Offset(SMBUS) BitNum Value |              |   |           |  |  |  |
| STA_LED2                                            | R/W                                  | 0x00 (Note2) | 2 | (Table 1) |  |  |  |
| STA_LED1                                            | R/W                                  | 0x00 (Note2) | 1 | (Table 1) |  |  |  |
| STA_LED0                                            | R/W                                  | 0x00 (Note2) | 0 | (Table 1) |  |  |  |

#### B.1.2 Sample Code

```
#define Byte CPLD SLAVE ADDRESS
                             //This parameter is
represented from Note1
#define Byte OFFSET
                           //This parameter is represented
from Note2
bData = aaeonSmbusReadByte(CPLD SLAVE ADDRESS, OFFSET);
switch ( LED FLAG)
{
case 0:
{
   //LED Off
   //BIT2=0, BIT1=0, BIT0=0
   bData = bData & 0xF8;
   break;
}
case 1:
{
   //Red LED On
   //BIT2=0, BIT1=0, BIT0=1
   bData = (bData \& 0xF8) | 0x01;
   break;
}
case 2:
{
   //Red LED Blink
   //BIT2=0, BIT1=1, BIT0=0
   bData = (bData \& 0xF8) | 0x02;
   break;
}
case 3:
{
   //Red LED Fast Blink
   //BIT2=0, BIT1=1, BIT0=1
   bData = (bData \& 0xF8) | 0x03;
   break;
}
case 4:
```

```
Network Appliance
```

{

```
//Green LED On
    //BIT2=1, BIT1=1, BIT0=1
   bData = (bData \& 0xF8) | 0x07;
   break;
}
case 5:
{
    //Green LED Blink
    //BIT2=1, BIT1=0, BIT0=1
   bData = (bData \& 0xF8) | 0x05;
   break;
}
case 6:
{
    //Green LED Fast Blink
    //BIT2=1, BIT1=1, BIT0=0
   bData = (bData \& 0xF8) | 0x06;
   break;
}
default:
   break;
}
SmbusWriteByte(CPLD SLAVE ADDRESS, 0x00, bData);
```

## B.2 LAN Bypass

The FWS-8600 features a LAN Bypass kit, allowing for uninterrupted network traffic even if a single in-line appliance is shut down or hangs.

## B.2.1 LAN Bypass Configuration

| Table 1 : ID Select table of LAN kit |         |         |         |                     |  |
|--------------------------------------|---------|---------|---------|---------------------|--|
| LAN_ID3                              | LAN_ID2 | LAN_ID1 | LAN_ID0 | LAN kit selected    |  |
| 0                                    | 0       | 0       | 0       | LAN Kit 1 Selected  |  |
| 0                                    | 0       | 0       | 1       | LAN Kit 2 Selected  |  |
| 0                                    | 0       | 1       | 0       | LAN Kit 3 Selected  |  |
|                                      |         |         |         |                     |  |
| 1                                    | 1       | 1       | 1       | LAN Kit 16 Selected |  |

| Table 2 : LAN Bypass relative register table |                                                                                                    |  |  |  |
|----------------------------------------------|----------------------------------------------------------------------------------------------------|--|--|--|
| Function                                     | Description                                                                                                    |  |  |  |
| LAN_ID3                                      | Lies for colorting which LAN Lit will be configured refer to Table 1 ID                                                                  |  |  |  |
| LAN_ID2                                      | Select table of LANLING                                                                                                    |  |  |  |
| LAN_ID1                                      | They should be set before ACT EN                                                                                                    |  |  |  |
| LAN_ID0                                      | They should be set before ACT_EN.                                                                                                    |  |  |  |
| PWR_ON                                       | Use for configuring LAN Bypass function behavior to LAN kit, when<br>system power on.<br>1: Bypass<br>0: Pass Through                    |  |  |  |
| PWR_OFF                                      | Use for configuring LAN Bypass function behavior to LAN kit, when<br>system power off.<br>1: Bypass<br>0: Pass Through                   |  |  |  |
| WDT_EN                                       | Use for configuring WDT function behavior to LAN kit, when WDT<br>triggered.<br>0: Normal WDT reset (Default)<br>1: Force Bypass         |  |  |  |
| ACT_EN                                       | Use for activating programming of LAN kit. It is edge triggering (falling edge 1 to 0) and should be set to high(1) as its normal state. |  |  |  |

| Table 3 : LAN Bypass relative register mapping table |     |             |   |           |  |  |
|------------------------------------------------------|-----|-------------|---|-----------|--|--|
| CPLD Slave Address 0x90 (Note1)                      |     |             |   |           |  |  |
| Attribute Offset(SMBUS) BitNum Value                 |     |             |   |           |  |  |
| LAN_ID3                                              | R/W | 0x01(Note2) | 3 | (Table 1) |  |  |
| LAN_ID2                                              | R/W | 0x01(Note2) | 2 | (Table 1) |  |  |
| LAN_ID1                                              | R/W | 0x01(Note2) | 1 | (Table 1) |  |  |
| LAN_ID0                                              | R/W | 0x01(Note2) | 0 | (Table 1) |  |  |
| PWR_ON                                               | R/W | 0x01(Note2) | 6 | (Table 2) |  |  |
| PWR_OFF                                              | R/W | 0x01(Note2) | 5 | (Table 2) |  |  |
| WDT_EN                                               | R/W | 0x01(Note2) | 4 | (Table 2) |  |  |
| ACT_EN                                               | R/W | 0x01(Note2) | 7 | (Table 2) |  |  |

#### B.2.2 Sample Code

```
#define Byte CPLD SLAVE ADDRESS //This parameter is
represented from Note1
#define Byte OFFSET
                          //This parameter is represented
from Note2
// Select Lan Pair
BYTE bLanSel = LAN PAIR;
BYTE bData = SmbusReadByte(CPLD SLAVE ADDRESS, OFFSET);
// Set Reg01h bit3
if(bLanSel & 0x08)
   bData = bData | 0x08;
else
   bData = bData \& 0xF7;
// Set Reg01h bit2
if(bLanSel & 0x04)
   bData = bData | 0x04;
else
   bData = bData & 0xFB;
// Set Reg01h bit1
if(bLanSel & 0x02)
   bData = bData | 0x02;
else
   bData = bData & 0xFD;
// Set Reg01h bit0
```
```
Network Appliance
```

FWS-860(

```
if(bLanSel & 0x01)
    bData = bData | 0x01;
else
   bData = bData & 0xFE;
// Power On Action (Reg01h bit6)
if (SET PASS THROUGH) // Pass Through
    bData = bData & 0xBF;
else
                     // Bypass
    bData = bData | 0x40;
// Power Off Action (Reg01h bit5)
if (SET PASS THROUGH) // Pass Through
    bData = bData & 0xDF;
else
                     // Bypass
    bData = bData | 0x20;
// WDT Action (Reg01h bit4)
if (SET WDT RESET) // Reset
    bData = bData & 0xEF;
                 // Bypass
else
    bData = bData | 0x10;
SmbusWriteByte(CPLD SLAVE ADDRESS, OFFSET, bData);
// Apply Settings (Reg01h bit7)
bData = SmbusReadByte(CPLD SLAVE ADDRESS, OFFSET);
SmbusWriteByte(CPLD SLAVE ADDRESS, OFFSET, bData & 0x7F);
Sleep(500);
bData = SmbusReadByte(CPLD SLAVE ADDRESS, OFFSET);
SmbusWriteByte(CPLD SLAVE ADDRESS, OFFSET, bData | 0x80);
```

## B.3 Software Button (General Purpose Input)

The FWS-8600 system features a general purpose input button which can be programmed with the AAEON SDK.

## B.3.1 Software Button Configuration

| Table 1 : Software Button register mapping table |           |               |          |         |
|--------------------------------------------------|-----------|---------------|----------|---------|
|                                                  | Attribute | Register(I/O) | BitNum   | Value   |
| BTN_STS                                          | R         | 0xA05(Note1)  | 4(Note2) | (Note3) |

| Table 2: Software Button register |                                                                                                    |  |  |  |
|-----------------------------------|----------------------------------------------------------------------------------------------------|--|--|--|
| Function                          | Description                                                                                                    |  |  |  |
| BTN_STS                           | Reading this register returns the pin level status which is normal high<br>active low.<br>0: Pin Level States Low.<br>1: Pin Level States High. |  |  |  |

## B.3.2 Sample Code

```
#define Word BTN STS //This parameter is represented from
Note1
#define Byte BTN STS R
               //This parameter is represented
from Note2
Byte GET Value (Word IoAddr, Byte BitNum, Byte Value) {
  BYTE TmpValue;
  TmpValue = inportb (IoAddr);
return (TmpValue & (1 << BitNum))
}
VOID Main() {
  Byte RstBtn;
  RstBtn = GET_Value (BTN_STS, BTN_STS_R); // Active
Low
```